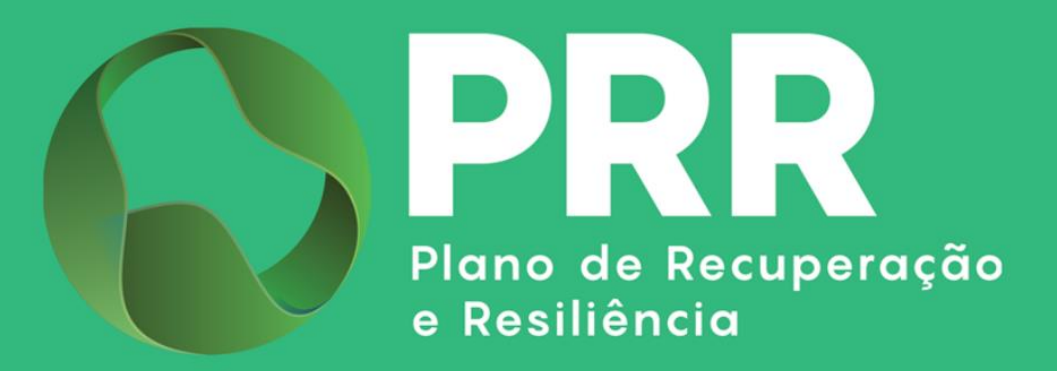

# **GUIA DE APOIO**

# Preenchimento do Pedido de Pagamento «Indústria Ecológica»

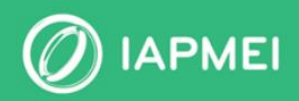

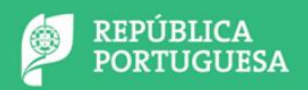

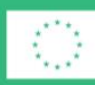

Financiado pela União Europeia NextGenerationEU

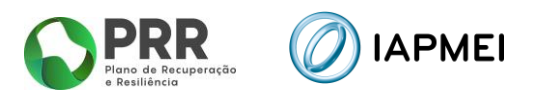

## ÍNDICE

| GUIA DE APOIO AO PREENCHIMENTO DO FORMULÁRIO DO PEDIDO DE PAGAMENT | 04 |
|--------------------------------------------------------------------|----|
| 1. Acesso ao Formulário de Pedido de Pagamento                     | 5  |
| <b>1.1</b> Lista de Projetos                                       | 5  |
| <b>1.2</b> Inicialização do Pedido de Pagamento                    | 6  |
| <b>1.3</b> Condições de Submissão                                  | 6  |
| 2. NAVEGAÇÃO NO FORMULÁRIO DO PEDIDO DE PAGAMENTO                  | 7  |
| 2.1 Beneficiário                                                   | 8  |
| 2.2 Declarações                                                    | 8  |
| 2.3 Contratação Pública                                            | 9  |
| 2.4 Investimento                                                   | 9  |
| 2.5 Movimentos                                                     | 9  |
| <b>2.6</b> Leasings                                                |    |
| <b>2.7</b> Beneficiários Efetivos                                  | 11 |
| 2.8 Indicadores                                                    | 11 |
| <b>2.9</b> Certificação                                            | 11 |
| 3. PREENCHIMENTO DO FORMULÁRIO DO PEDIDO DE PAGAMENTO              | 13 |
| <b>3.1</b> Beneficiário - Preenchimento                            | 13 |
| <b>3.2</b> Declarações - Preenchimento                             | 14 |
| <b>3.3</b> Contratação Pública - Preenchimento                     | 15 |
| 3.3.1 Procedimento de Contratação Pública – Preenchimento          | 16 |
| <b>3.4</b> Investimento – Visualização                             | 16 |
| <b>3.5</b> Movimentos - Preenchimento                              | 17 |
| 3.5.1 Importação de Faturas, Notas de Crédito e Débito             | 17 |
| 3.5.2 Mapa de Movimentos – Preenchimento do Template em Excel      | 19 |
| 3.5.2.1 Exemplos de Preenchimento                                  | 20 |
| 3.5.2.2 Importação para Validação Mapa de Movimentos               | 21 |

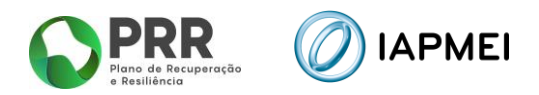

| 4. | Submissão do Pedido de Pagamento                             | 30 |
|----|--------------------------------------------------------------|----|
|    | <b>3.9</b> Certificação – Preenchimento                      | 28 |
|    |                                                              |    |
|    | <b>3.8</b> Indicadores – Preenchimento                       | 27 |
|    | 3.7.2 Entidade Fornecedora Nacional com NIPC e Internacional | 25 |
|    | 3.7.1 Entidade Fornecedora Nacional com NIF Individual       | 25 |
|    | 3.7 Beneficiários Efetivos                                   | 25 |
|    | <b>3.6</b> Leasings - Preenchimento                          | 24 |
|    | 3.5.3 Verificação Automática no portal do e-fatura           | 22 |

## **CONTROLO DO DOCUMENTO**

| Versão | Data    | Descrição de Atualização                                                               |
|--------|---------|----------------------------------------------------------------------------------------|
| V1     | 19DF724 | Versão Inicial do Guia de Apoio ao Preenchimento do Formulário do                      |
| • -    | TODEET  | Pedido de Pagamento – «Indústria Ecológica»                                            |
|        |         | Alterações: <u>Ponto 3.7</u> – Beneficiários Efetivos (alterado); <u>Ponto 3.7.2</u> – |
| V2     | 30JAN25 | Entidade Fornecedora Nacional com NIPC e Internacional (renomeado e                    |
|        |         | alterado); <b>Ponto 3.7.3</b> – Entidade Fornecedora Internacional (eliminado)         |

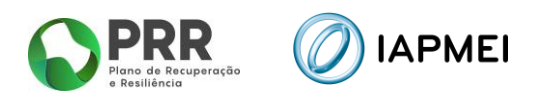

## GUIA DE APOIO AO PREENCHIMENTO DO FORMULÁRIO DO PEDIDO DE PAGAMENTO

Este guia tem por finalidade prestar apoio aos beneficiários com o intuito de facilitar o preenchimento do formulário de Pedido de Pagamento não dispensando, no entanto, a consulta da regulamentação aplicável, nomeadamente:

- Modelo de governação dos fundos europeus atribuídos a Portugal através do PRR Decreto-Lei n.º 29-B/2021, de 4 de maio;
- Tratado sobre o Funcionamento da União Europeia (2016/C 262/01);
- Regulamento (UE) n.º 651/2014 de 16 de junho de 2014 RGIC Regulamento Geral Isenção por Categoria, alterado pelo Regulamento (UE) 2023/917 de 5 de maio de 2023;
- Regulamento Geral dos Fundos Europeus Estruturais e de Investimento (FEEI) Decreto-Lei n.º 159/2014 de 27 de outubro (com as alterações introduzidas pelo Decreto-lei n.º 215/2015 de 06 de outubro, pelo Decreto-Lei n.º 88/2018 de 6 de novembro, pelo Decreto-Lei n.º 127/2019 de 29 de agosto e pelo Decreto-Lei n.º 10-L/2020 de 26 de março);
- Regulamento (UE) n.º 1303/2013 de 17 de dezembro de 2013, alterado pelo Regulamento (UE) 2023/435 de 27 de fevereiro de 2023;
- Código dos Contratos Públicos Decreto-Lei n.º 18/2008, de 29 de janeiro;
- Regime Jurídico do Registro Central do Beneficiário Efetivo Lei 89/2017 de 21 de agosto;
- Mecanismo de Recuperação do IVA, nos termos do Decreto-Lei 53-B/2021 de 23 de junho e da Portaria 135/2022 de 1 de abril, alterada pela Portaria 170-A/2024/1 de 21 de junho;
- Portaria n.º 160/2024/1 Regulamento do Sistema de Incentivos «Apoio ao Desenvolvimento de Uma Indústria Ecológica».
- Orientação Técnica № 5/2021 da Estrutura de Missão Recuperar Portugal;
- Orientação Técnica № 10/2023 da Estrutura de Missão Recuperar Portugal;
- Orientação Técnica N.º 10/IAPMEI/2024 Metodologia de Pagamentos;
- Regras das Elegibilidade das Despesas Navegação Ecológica;
- Guia de Comunicação e Informação IAPMEI PRR | Projetos em Consórcio;
- Guia de utilização da Consola IAPMEI Incentivos PRR;
- Site IAPMEI;
- <u>Entrada Consola IAPMEI Incentivos PRR.</u>

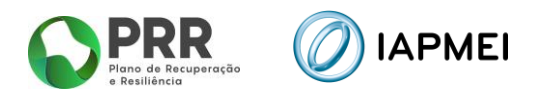

## 1. ACESSO AO FORMULÁRIO DE PEDIDO DE PAGAMENTO

O Formulário de Pedido de Pagamento a preencher pelo Beneficiário, encontra-se disponível na Consola IAPMEI Incentivos PRR para os projetos com Termo de Aceitação validado, acessível através do site do <u>IAPMEI</u>. Mais informações para acesso pode consultar o <u>Guia de Acesso à</u> <u>Consola IAPMEI Incentivo PRR</u>.

| Consola IAPMEI<br>Incentivos PRR                   |
|----------------------------------------------------|
| Aceder com as credenciais da Autoridade Tributária |
|                                                    |

## **1.1 LISTA DE PROJETOS**

Após autenticação através das credenciais da Autoridade Tributária (AT), o utilizador tem disponível a *Lista de Projetos* em que intervém.

Nesta página tem disponível os campos Nº do Projeto, a denominação do Aviso, o Nome do Beneficiário e a Designação do projeto, onde o utilizador pode identificar e aceder ao projeto sobre o qual pode consultar e/ou submeter informação.

| O           | Consola<br>IAPMEI<br>Incentivos PRR | NIF<br>Designação Social |                      |                       | <del>≴</del> + Sar |
|-------------|-------------------------------------|--------------------------|----------------------|-----------------------|--------------------|
|             | ista de projetos<br>prijetos        |                          |                      |                       |                    |
| N°          | Aviso                               | Nome do lider            | Nome do beneficiário | Designação do projeto |                    |
| • N*        | Nome do Aviso                       | Designação Social        | Designação Social    | Designação do projeto |                    |
| <b>9</b> N* | Nome do Aviso                       | Designação Social        | Designação Social    | Designação do projeto |                    |
| 12          | Nome do Aviso                       | Designação Social        | Designação Social    | Designação do projeto |                    |
|             |                                     |                          |                      |                       |                    |

Ao selecionar o N.º do projeto o beneficiário é direcionado para *Visão Global* do projeto.

| Consola<br>IAPMEI<br>Incentivos PRR | IAPMEI Designação Social                |               | ∱+ Sair             |
|-------------------------------------|-----------------------------------------|---------------|---------------------|
| Ż⊋ Lista de projetos                | N.º Designação do Projecto<br>Medida    |               | 🚨 Gestor do projeto |
|                                     | Execução Contratual                     |               | ×                   |
| Notificações                        | Execução Temporal                       | 57%           |                     |
| Termo de Aceitação                  | 曲 inicio 01-07-2022<br>曲 fim 30-09-2025 |               |                     |
| IBAN                                |                                         |               |                     |
| Execução 🗸                          | Execução Financeira                     | Fundo MRR     |                     |
| Pedido de Pagamento                 | Despesa elegível                        | 1.598.502,50€ |                     |
| Pagamentos efetuados                | Certificada pelo IAPMEI                 |               |                     |
| Pedidos                             |                                         | 1 242 001 896 |                     |
|                                     | Pagamento<br>205.867.436 23%            | 1.242.301,000 |                     |

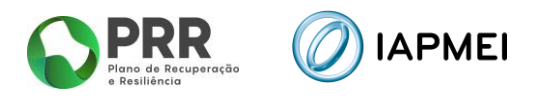

## **1.2** INICIALIZAÇÃO DO PEDIDO DE PAGAMENTO

Para inicializar o preenchimento de um novo pedido de pagamento, o Beneficiário deve pressionar o botão: Iniciar novo pedido

| Consola<br>IAPMEI<br>Incentivos PRR | APMEI NIF<br>Designação Social                                 | <b>∱+</b> Sair       |
|-------------------------------------|----------------------------------------------------------------|----------------------|
| ★ Lista de projetos                 | N.º Designação do Projecto                                     | 2. Gestor do projeto |
|                                     | Execução Contratual                                            | ~                    |
| Notificações                        | Inicar novo pedido Não foram encontrados Pedidos de Pagamento. |                      |
| Termo de Aceitação                  |                                                                |                      |
| IBAN                                |                                                                |                      |
| Execução 🗸 🗸                        |                                                                |                      |
| Pedido de Pagamento                 |                                                                |                      |
| Pagamentos efetuados                |                                                                |                      |
| Pedidos                             |                                                                |                      |

**Importante:** <u>Para o preenchimento do pedido de pagamento, o beneficiário deve apenas</u> <u>ter uma sessão aberta.</u> <u>Várias sessões abertas poderá causar a perda da informação prestada e a sua submissão.</u>

## **1.3 CONDIÇÕES DE SUBMISSÃO**

A submissão do pedido de pagamento só será possível se se verificarem em simultâneo as seguintes condições:

- Termo de Aceitação Validado;
- Pedido a Título de Adiantamento (PTA) 23% decidido;

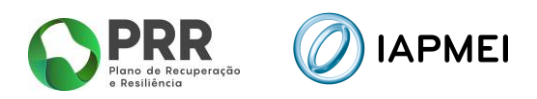

## 2. NAVEGAÇÃO NO FORMULÁRIO DO PEDIDO DE PAGAMENTO

A navegação no formulário é feita utilizando um conjunto de separadores dispostos ao longo da página.

Através destes separadores torna-se possível ir navegando ao longo do formulário.

O beneficiário deve ao longo do preenchimento do formulário validar a informação, de forma a verificar se não existem erros, utilizando para o efeito o botão: 🔀 Validar

Deverá gravar frequentemente a informação preenchida utilizando o botão: 🖬 Gravar

Para sair do formulário o promotor deve usar o botão: Sair do formulário

| Pedido de Pagamento - Formulário nº 1 V                                                                         |                                | *       | onsultar situação | do preenchimento do | s copromotores | +) Sair do formulário |
|----------------------------------------------------------------------------------------------------|--------------------------------|---------|-------------------|---------------------|----------------|-----------------------|
| Em preenchimento                                                                                                | Calendarização                 | Início  | Fim               | Despesa             | Projeto        | Beneficiário          |
| Submissão até 31-07-2024                                                                                        | Prevista 01-                   | 10-2022 | 30-09-2025        | Total aprovada      | 2.362.567,71€  | 2.362.567,71€         |
| Pedido do projeto, a título de reembolso: Intercalar Final                                                      |                                |         |                   |                     |                |                       |
| eneficiário Declarações Contratação pública Investimento Movimentos Custos Unitários                            | Leasings Beneficiários efe     | tivos   | Certificação      |                     |                |                       |
| ° pedido do copromotor, a título de reembolso 🗌 Intercalar 🗌 Final                                              |                                |         |                   |                     |                |                       |
| iontratação pública                                                                                             |                                |         |                   |                     |                |                       |
| A entidade beneficiária encontra-se sujeita à disciplina da contratação pública?     Sim     Não                |                                |         |                   |                     |                |                       |
| A entidade beneficiária tem despesas enquadráveis na alínea a) e b) do n.º 1 do artigo 275º do CCP? Sim Não     |                                |         |                   |                     |                |                       |
| legime de IVA                                                                                                   |                                |         |                   |                     |                |                       |
| Geral Isento Afetação real Pro rata                                                                             |                                |         |                   |                     |                |                       |
|                                                                                                    |                                | -       |                   |                     |                |                       |
| eclaro que me enquadro como Beneficiário do mecanismo de recuperação de IVA, previsto no Decreto-Lei n.º 53-B/2 | 021 e na Portaria n.º 135/2022 | Sin     | n Não             |                     |                |                       |
| undamentação de desvios de execução, riscos e ações de mitigação (máximo 2.000 caracteres)                      |                                |         |                   |                     |                |                       |
| Yests                                                                                                    |                                |         |                   |                     |                |                       |
| Testo                                                                                                    |                                |         |                   |                     |                |                       |
| Testo                                                                                                    |                                |         |                   |                     |                |                       |
| Teste                                                                                                    |                                |         |                   |                     |                |                       |
| Teste                                                                                                    |                                |         |                   |                     |                |                       |

Na parte superior do Formulário tem disponível informações como: <u>Calendarização do Projeto</u> e a <u>Despesa aprovada</u>.

| B | Pedido de Pagamento        | - Formulário nº 1 🗸         |                |            |            | (+)            | Sair do formulário |
|---|----------------------------|-----------------------------|----------------|------------|------------|----------------|--------------------|
|   | estado<br>Em preenchimento | R Facility and a sharing in | Calendarização | Início     | Fim        | Despesa        | Projeto            |
|   | Em preenchimento           | Enviar para submissao       | Prevista       | 01-01-2023 | 30-06-2024 | Total aprovada | 384.711,92€        |

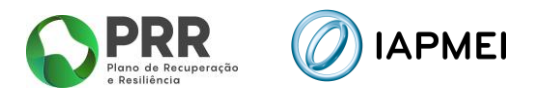

## 2.1 BENEFICIÁRIO

No separador *Beneficiário* o promotor, tem disponível os diferentes tipos de pedido de pagamento: <u>Intercalar</u> ou <u>Final</u>.

| Beneficiário         Declarações         Contratação pública         Investimento         Movimentos         Leasings         Indicadores         Certificação                                                                                                    |
|----------------------------------------------------------------------------------------------------|
| 1º pedido do beneficiário, a título de reembolso 🗌 Intercalar 🗌 Final                                                                                                    |
| Contratação pública                                                                                                    |
| 🚯 A entidade beneficiária encontra-se sujeita à disciplina da contratação pública? 🗌 Sim 📄 Não                                                                                                    |
| A entidade beneficiária tem despesas enquadráveis na alínea a) e b) do n.º 1 do artigo 275º do CCP?                                                                                                    |
| Regime de IVA                                                                                                    |
| Geral Isento Afetação real Pro rata                                                                                                    |
| Declaro que me enquadro como Beneficiário do mecanismo de recuperação de IVA, previsto no Decreto-Lei n.º 53-B/2021 e na Portaria n.º 135/2022, nas suas atuais redações.<br>Sim Não<br>Fundamentação de desvios de execução (opcional - máximo 2.000 caracteres) |
|                                                                                                    |
|                                                                                                    |
|                                                                                                    |
| 🚝 Validar 🛛 Gravar Site optimizado para Edge, Chronica Tarra.<br>Copyright MAPRET & 2022. Todos os direidos reservados                                                                                                    |

## 2.2 DECLARAÇÕES

O separador **Declarações** apresenta todas as condições e obrigações que o beneficiário tem de cumprir para a submissão de cada pedido de pagamento.

| Beneficiko Dederação Corbatção plática Investmento Movimentos Lassings Indicadores Centitoquio                                                                                                    |                   |
|----------------------------------------------------------------------------------------------------|-------------------|
| Condições específicas pré-pagamento                                                                                                    |                   |
| Are a to describe a particular interpreter a supportant a supportant supportant a supportant a supportant a supportant a supportant a supportant a supportant a supportant a supportant a supportant a supportant a supportant a supportant a supportant a supportant a supportant a supportant a supportant a s | Sim Não aplicável |
| Declarações de compromisso                                                                                                    |                   |
| Desters que tome confestimente das consiglies e dorquées descritos na Norma de Pagamentos e que me encorte en consiglies de formitar o Petido agras presentado.                                                                                                    |                   |
| Desters que exempto su que me exontro en concipies es cumpto faste as concipies es contrações es concipies es contrações es concipies es contrações es asategies asátemos te                                                                                                    |                   |
| Declaro que todas as informações constantes neste Predio são ventadeiras e de que não aesí omitida qualque informações asistanda.                                                                                                    |                   |
| Defairs a confermidate de tate de departer ayerametadors e que as despartes defanados e faminados reste puedos de argumento de foran, emo antida, apresentador e acións políticos                                                                                                    |                   |
| Declara que este Pedido está em conformidade com as disposições legais, nacionais e europeixe, e regulamentares que he são aplicaleix.                                                                                                    |                   |
| Desting on a project was white an info care traditional applies a data on candidatura.                                                                                                    |                   |
| Destre un en regen de despanse france velations en enformations per POC to CC, e anactar a regentra Destrengilia de Despanse de investmente devidances existences e devidante pelo POC to CC.                                                                                                    |                   |
| Destre qui la datta constrate di Quello francementa se encontrare autotatta i data da submissão do presente pertos na preparente                                                                                                    |                   |
| Publichargle                                                                                                    |                   |
| Encoma-se assigurada publiotaglio da Apolo, de acordo com o definido na Chientaglio Tácnica nº 52021 da EMRP                                                                                                    |                   |
| Vahola                                                                                                    |                   |
| 0 con-                                                                                                    |                   |
| Earlier Press: Ma for earlier's retrieve Motes                                                                                                    |                   |

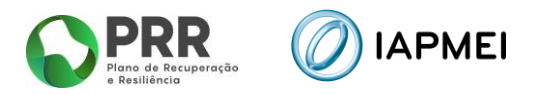

## 2.3 CONTRATAÇÃO PÚBLICA

Este separador destina-se à indicação dos procedimentos efetuados no âmbito da **Contratação Pública**.

| Procedimentos de contratação pública + Adicionar | certificação |
|--------------------------------------------------|--------------|
|                                                  |              |
| Não foram encontrados registos.                  |              |

## 2.4 INVESTIMENTO

No separador *Investimento*, consta o mapa de investimentos a realizar durante a execução do projeto. Este mapa está pré-preenchido com os investimentos previstos na decisão.

| Beneficiário Declarações Contratação pública Investmento Movimentos Leasings Indicadores Certificação |     |                                                                                                    |              |          |                         |  |  |  |  |  |
|----------------------------------------------------------------------------------------------------|-----|----------------------------------------------------------------------------------------------------|--------------|----------|-------------------------|--|--|--|--|--|
| Mapa de investimentos                                                                                 |     |                                                                                                    |              |          |                         |  |  |  |  |  |
|                                                                                                    |     |                                                                                                    | Aprovado €   | Real     | Realizado €             |  |  |  |  |  |
| ordem                                                                                                 | inv | Rubrica                                                                                                    | Elegível     | Elegível | Elegível<br>certificado |  |  |  |  |  |
| 1                                                                                                    | 1   | ai) Construção de edifícios ou instalações                                                                                                    | 1.815.000,00 | 0,00     | 0,00                    |  |  |  |  |  |
| 2                                                                                                    | 2   | aiii) Custos de aquisição de máquinas e equipamentos, custos diretamente atribuíveis para os colocar na localização e condições necessárias para o seu funcionamento | 600.900,00   | 0,00     | 0,00                    |  |  |  |  |  |
| 3                                                                                                    | 3   | aiii) Custos de aquisição de máquinas e equipamentos, custos diretamente atribuíveis para os colocar na localização e condições necessárias para o seu funcionamento | 420.000,00   | 0,00     | 0,00                    |  |  |  |  |  |
| 4                                                                                                    | 4   | biv) Despesas com a intervenção de CC ou ROC                                                                                                    | 5.000,00     | 0,00     | 0,00                    |  |  |  |  |  |
| 5                                                                                                    | 5   | aiii) Custos de aquisição de máquinas e equipamentos, custos diretamente atribuíveis para os colocar na localização e condições necessárias para o seu funcionamento | 660.000,00   | 0,00     | 0,00                    |  |  |  |  |  |
| 6                                                                                                    | 6   | aiii) Custos de aquisição de máquinas e equipamentos, custos diretamente atribuíveis para os colocar na localização e condições necessárias para o seu funcionamento | 195.000,00   | 0,00     | 0,00                    |  |  |  |  |  |
| 7                                                                                                    | 7   | aii) Obras de adaptação                                                                                                    | 180.000,00   | 0,00     | 0,00                    |  |  |  |  |  |
| 8                                                                                                    | 8   | aiv) Equipamentos informáticos incluindo software necessário ao seu funcionamento                                                                                    | 13.000,00    | 0,00     | 0,00                    |  |  |  |  |  |
| 9                                                                                                    | 9   | aiv) Equipamentos informáticos incluindo software necessário ao seu funcionamento                                                                                    | 22.000,00    | 0,00     | 0,00                    |  |  |  |  |  |
| 10                                                                                                    | 10  | aiii) Custos de aquisição de máquinas e equipamentos, custos diretamente atribuíveis para os colocar na localização e condições necessárias para o seu funcionamento | 164.000,00   | 0,00     | 0,00                    |  |  |  |  |  |
| 11                                                                                                    | 11  | c) Outros custos de não RGIC (Auxilios de Minimis (Regulamento (UE) 2023/2831, de 13 de dezembro de 2023))                                                           | 90.750,00    | 0,00     | 0,00                    |  |  |  |  |  |
| 12                                                                                                    | 12  | c) Outros custos de não RGIC (Auxilios de Minimis (Regulamento (UE) 2023/2831, de 13 de dezembro de 2023))                                                           | 18.000,00    | 0,00     | 0,00                    |  |  |  |  |  |
| 13                                                                                                    | 13  | aiii) Custos de aquisição de máquinas e equipamentos, custos diretamente atribuíveis para os colocar na localização e condições necessárias para o seu funcionamento | 290.000,00   | 0,00     | 0,00                    |  |  |  |  |  |
| 14                                                                                                    | 14  | aii) Obras de adaptação                                                                                                    | 65.000,00    | 0,00     | 0,00                    |  |  |  |  |  |
| 15                                                                                                    | 15  | aiii) Custos de aquisição de máquinas e equipamentos, custos diretamente atribuíveis para os colocar na localização e condições necessárias para o seu funcionamento | 155.000,00   | 0,00     | 0,00                    |  |  |  |  |  |
| Total                                                                                                 |     |                                                                                                    | 4.693.650,00 | 0,00     | 0,00                    |  |  |  |  |  |

## 2.5 MOVIMENTOS

O separador *Movimentos* destina-se a identificar todas as despesas realizadas no projeto.

Neste separador, o beneficiário deverá inicialmente importar os ficheiros em formato PDF dos documentos de despesas de fornecedores nacionais no campo **1**, os quais ficam em processamento.

Após o processamento destes documentos, o beneficiário tem de fazer o download do ficheiro no botão: <u>Download do template</u> no campo **2**. Este ficheiro fica pré-preenchido com os dados dos documentos de despesa, devendo ser complementado com os restantes dados solicitados no mesmo. Neste ficheiro poderão ser acrescentadas novas linhas de despesas com documentos de despesa não recolhidos no campo **1**, como sejam faturas de fornecedores estrangeiros e/ou outros documentos que não constam do portal do e-fatura. Depois de devidamente preenchido,

o ficheiro deverá ser importado através do botão: Importar Excel no campo **2**.

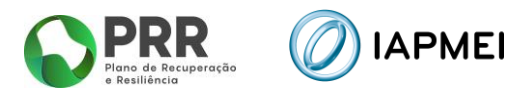

Após esta importação, os documentos de despesa que constam do portal do e-fatura ficam em validação automática no campo **3**, <u>sendo expectável que a validação possa demorar 48h</u>, em média, embora possam existir casos em que pode demorar mais tempo.

| Be                                                                                                    | neficiário                                                                                                    | Declarações                                                                                                    | Contratação pública                                                                                                    | Investimento                                                                                                    | Movimentos                                                                                                    | Custos Unitários                                                                                                    | Leasings                                                                      | Beneficiários efetivos                                                                       | Certificação                                         |                                                                        |
|----------------------------------------------------------------------------------------------------|----------------------------------------------------------------------------------------------------|----------------------------------------------------------------------------------------------------|----------------------------------------------------------------------------------------------------|----------------------------------------------------------------------------------------------------|----------------------------------------------------------------------------------------------------|----------------------------------------------------------------------------------------------------|-------------------------------------------------------------------------------|----------------------------------------------------------------------------------------------|------------------------------------------------------|------------------------------------------------------------------------|
| Ma                                                                                                    | ipa de mo                                                                                                    | ovimentos                                                                                                    |                                                                                                    |                                                                                                    |                                                                                                    |                                                                                                    |                                                                               |                                                                                              |                                                      |                                                                        |
| Por forma a desmaterializarisimplificar o processo de apresentação de despesa no âmbito dos pedidos de pagamento, é disponibilizado neste separador uma nova forma para recoha dos dados das faturas, notas de crédito e notas de débito nacionais.<br>A recoha dos dados destes documentos de despesa pasa a ser possível através do QR Code existente nos mesmos.<br>O prenchimento do Exect com recuso a este mecanismo assegura o reporte dos dados das faturas, notas de crédito e notas de débito nacionais.<br>O tranchimento do Exect com recuso a este mecanismo assegura o reporte dos dados das faturas, notas de crédito e notas de debito exatamente como consta no portal eFatura.<br>Os dados das fituras, notas de crédito e notas de debito nacionais submitidades de forma auditades de forma auditades de forma auditades de forma auditades de forma auditades de forma auditades de forma auditades de forma autoritadas de finaluras.<br>A utilização da nova funcionalidade reduz de forma substancial a probabilidade de devalução do mapa de despesas, em sede de validação.<br>A inserção dos documentos de despesa emilidos por formecedores estrangeiros continua a ser feita diretamente no Excel de acordo com as regras indicadas no Guia de apoio ao preenchimento do formulário. |                                                                                                    |                                                                                                    |                                                                                                    |                                                                                                    |                                                                                                    |                                                                                                    |                                                                               |                                                                                              |                                                      |                                                                        |
| 1.                                                                                                    | Importação de Faturas, Notas de crédito e débito     * E necessão que o documentos' Inherios estajam em formado PDP, para letura do código GR e insergão da despesa do Mapa de movimentos com a informação lota     in upotar foreiros (poder à adoran er prosesamente para Netar a do código GR     o de foreiros monte entre forma estas ana do código GR     a pór o procesamento     entre das adoran e procesamento para Netar a do código GR     o de foreiros monte entre das adoranas de movimentos para que procesa presentente a restante informação (pose estas do foreiros de foreiros monte entre das adoranas de movimentos para que procesa presentente a restante informação (pose estas da foreiros de foreiros monte entre das foreiros entre entre ent     |                                                                                                    |                                                                                                    |                                                                                                    |                                                                                                    |                                                                                                    |                                                                               |                                                                                              |                                                      |                                                                        |
|                                                                                                    | Em<br>processarr<br>(sem fichel                                                                                                    | Processa<br>nento com en<br>iros ) (sem fiche                                                                                                    | Adicionados ao<br>ros movimentos<br>arcos) (3 ficheiros)                                                                                                    | <u>Atualizar</u> Escolher Ficher     Máximo 100MB pa                                                                                                    | eiros Não foi escol<br>ra a lotalidade dos PDFs                                                                                                    | hido nenhum ficheiro<br>(poderá selecionar vários fiche                                                                                                    | iros em cada împorta                                                          | Importar PDFs para process                                                                   | amento                                               |                                                                        |
| 2.                                                                                                    | • Ma<br>1. F<br>2. D                                                                                                    | apa de movime<br>aturas, Notas de crédito e<br>1º deve importar os docu<br>- para apagar estes docum<br>5 a importação do mapa<br>- A inserção dos document                                                                                                    | mtos: preenchimento do tr<br>débito de fornecedores nacionais i<br>mentos no ponto anterior e só depo<br>tentos no templade deve imparto do<br>de movimentos apaga lodas as des<br>mitidos por fornecedores Estrangeir<br>os de despase adetuada diretamento                                                                 | emplate em Excel<br>iseridas vía QR code:<br>is poderá preencher aqui<br>s as células preenchidas<br>pesas inseridas no formul<br>o e Restantes document<br>e no template em excel           | Download do temp<br>a restante informação nec<br>na linha que pretende apa<br>arico atual que não estejan<br>as emitidos por fornecedo                                            | olate<br>sessária<br>igar<br>1 presentes no excel, por isso c<br>res nacionais: preenchimento i                                                                       | confirme que tem o te                                                         | mplate atualizado com todas as desp                                                          | esas adicionadas por via                             | de PDPs                                                                |
|                                                                                                    | الله الله الله الله الله الله الله الله                                                                                                    | do Em validação                                                                                                    | Validado                                                                                                    | heiro Não foi esco<br>(apenas é permitido 1 fici                                                                                                    | hido nenhum ficheiro<br>leiro Excel)                                                                                                    | Importar Excel Apag                                                                                                    | ar                                                                            |                                                                                              |                                                      |                                                                        |
| 3.                                                                                                    | >                                                                                                    | Prificação autor     So documentos emitidos p     so comprovatos que não     Documentos inválidos n     Xemplos de documentos     vocumentos inválidos n     odocumentos não regista     documentos registados     documentos registados     documentos registados     documentos registados | mática no portal do e<br>or fornecedores nacionais (Fahura 1,<br>sejam validados <u>não</u> poderão ser n<br>ão são validados novamente (se pr<br>validado:<br>ente presencidos no mapa de movir<br>dos no e-fatura<br>on e-fatura mas anutados<br>e a validação possa demorar 480 (r<br>o limite para apresentação do pedic | D-fatura: Fatura, M<br>liotas de crédito, Notas de<br>portados no positivo de padende que 1 documento r<br>mentos (não concordância<br>umbora possam existir cas<br>lo de pagamento, aconsel | lotas de crédito, Not<br>débito e Recitos verdes)<br>agamento atual.<br>eja novamente validado,<br>com a informação regista<br>os em que pode demorar<br>ha-se que importe o Exce | as de débito e <u>Recibos</u> ,<br>, presentes no Mapa de movim<br>deve voltar a importar o Excel o<br>da no e-fatura)<br>mais tempo).<br>I do Mapa de movimentos com | verdes<br>entos atual, necessit<br>completo do Mapa de<br>a antecedência nece | am estar registados no portal do e-fati<br>movimentos)<br>soária de modo a não comprometer c | ura e a sua informação n<br>o cumprimento do prazo r | ecessita estar em concordáncia com o Mapa de movimentos<br>Se entrega. |
|                                                                                                    | Communicação Validos Invalidos (sem fabricas) (sem fabricas) (sem |                                                                                                    |                                                                                                    |                                                                                                    |                                                                                                    |                                                                                                    |                                                                               |                                                                                              |                                                      |                                                                        |
|                                                                                                    |                                                                                                    |                                                                                                    |                                                                                                    |                                                                                                    | ž≣ Validar                                                                                                    | 🖬 Gravar 😫                                                                                                    | Submeter para                                                                 | o lider                                                                                      |                                                      | Site optimizado para Edga, Orro                                        |

## 2.6 LEASINGS

O separador *Leasings* recolhe a informação sobre a despesa referente a *leasing* que o beneficiário apresentará no formulário do pedido de pagamento.

| Beneficiário         Declarações         Contratação pública         Investimento         Movimentos | Leasings Indicadores Certificação |
|----------------------------------------------------------------------------------------------------|-----------------------------------|
| Leasings                                                                                             |                                   |
| Não foram encontrados registos de Leasings.                                                          |                                   |

A listagem de contratos de leasing, para este separador, é recolhida através da inserção dos diferentes contratos de leasing que o beneficiário insere ano Mapa de movimentos, onde poderá editar e adicionar mais informação.

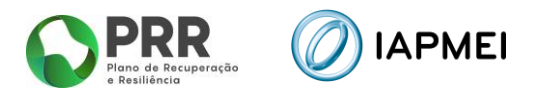

## 2.7 BENEFICIÁRIOS EFETIVOS

O separador *Beneficiários efetivos* irá recolher a informação sobre os fornecedores de beneficiários finais públicos.

| Beneficiário         | Declarações     | Contratação pública     | Investimento         | Movimentos  | Custos Unitários     | Leasings     | Beneficiários efetivos | Certificação |          |                                                                                       |  |  |
|----------------------|-----------------|-------------------------|----------------------|-------------|----------------------|--------------|------------------------|--------------|----------|---------------------------------------------------------------------------------------|--|--|
| Mapa dos B           | eneficiários Ef | etivos (fornecedores de | beneficiários finai: | s públicos) |                      |              |                        |              |          |                                                                                       |  |  |
| Entidade fornecedora |                 |                         |                      |             | Beneficiário efetivo |              |                        |              |          |                                                                                       |  |  |
|                      | NIF             | Nome                    | País                 |             | Data nascime         | ento         | Nome próprio           |              | Apelidos | País                                                                                  |  |  |
| Ø                    | 500781419       | Teste 2                 | Portugal             |             |                      |              |                        |              |          |                                                                                       |  |  |
| e                    | 501130381       | Teste 3                 | Portugal             |             |                      |              |                        |              |          |                                                                                       |  |  |
| Ø                    | 980101158       | Teste 1                 | Portugal             |             |                      |              |                        |              |          |                                                                                       |  |  |
|                      |                 |                         |                      |             |                      |              |                        |              |          |                                                                                       |  |  |
|                      |                 |                         |                      |             |                      |              |                        |              |          |                                                                                       |  |  |
|                      |                 |                         |                      |             |                      |              |                        |              |          |                                                                                       |  |  |
|                      |                 |                         |                      |             |                      |              |                        |              |          |                                                                                       |  |  |
|                      |                 |                         |                      |             |                      |              |                        |              |          |                                                                                       |  |  |
|                      |                 |                         |                      |             |                      |              |                        |              |          |                                                                                       |  |  |
|                      |                 |                         |                      |             |                      |              |                        |              |          |                                                                                       |  |  |
|                      |                 |                         |                      |             |                      |              |                        |              |          |                                                                                       |  |  |
|                      |                 |                         |                      |             |                      |              |                        |              |          |                                                                                       |  |  |
|                      |                 |                         |                      | ∛∃ Validar  | Gravar               | Submeter par | a o líder              |              |          | Site optimizado para Edge, Chrome e<br>Copyright IAPMEI © 2022. Todos os direitos res |  |  |

## **2.8** INDICADORES

No separador *Indicadores* deverão ser preenchidos os indicadores relativos à execução do projeto. Estes indicadores estarão editáveis em todos os Pedidos de Pagamento.

O separador recolhe ainda informação referente à *Fundamentação de Desvios de Execução*, assim como um campo *Evidências* que permite o upload de documentos.

| Designação                                                                     | Unidade | Referencial<br>de partida | Meta atingir | Valor<br>Alcançado |  |  |  |
|--------------------------------------------------------------------------------|---------|---------------------------|--------------|--------------------|--|--|--|
| Nível de valor acrescentado                                                    | %       | 1,00                      | 30,00        |                    |  |  |  |
| Redução de importações                                                         | %       |                           | 0,00         |                    |  |  |  |
| Nível de volume de negócio                                                     | Euros   |                           | 5.606.121,00 |                    |  |  |  |
| Valorização económica da inovação                                              | Número  |                           | 2,00         |                    |  |  |  |
| Incorporação de energias renováveis                                            | %       |                           | 221,38       |                    |  |  |  |
| Redução da dependência de energia fóssil                                       | %       |                           | 25,00        |                    |  |  |  |
| Incorporação de materiais reciclados/reutilizados em processos ou equipamentos | %       |                           | 95,00        |                    |  |  |  |
| Fundamentação dos desvios (máximo 2.000 caracteres)                            |         |                           |              |                    |  |  |  |
|                                                                                |         |                           |              |                    |  |  |  |
| Evidéncias                                                                     |         |                           |              |                    |  |  |  |

## 2.9 CERTIFICAÇÃO

O separador *Certificação* recolhe a informação do responsável pela certificação da despesa apresentada pelo beneficiário no formulário do pedido de pagamento.

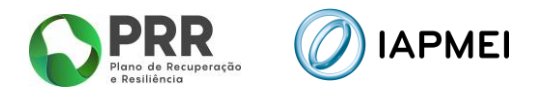

| Beneficiário               | Declaraçõe | s Contratação pública Investimento Movimentos Leasings Indicadores Certificação |  |  |  |  |  |  |  |  |  |
|----------------------------|------------|---------------------------------------------------------------------------------|--|--|--|--|--|--|--|--|--|
| Certificação de Despesa    |            |                                                                                 |  |  |  |  |  |  |  |  |  |
| Declaração a submeter por: |            |                                                                                 |  |  |  |  |  |  |  |  |  |
| Observações 🕂              | Adicionar  |                                                                                 |  |  |  |  |  |  |  |  |  |
| ID                         | S/N        | Descrição                                                                       |  |  |  |  |  |  |  |  |  |
| a                          | Não        | Despesas indevidamente documentadas                                             |  |  |  |  |  |  |  |  |  |
| b                          | Não        | Documentos incorretamente contabilizados                                        |  |  |  |  |  |  |  |  |  |
| с                          | Não        | Despesas não previstas no projeto                                               |  |  |  |  |  |  |  |  |  |
| d                          | Não        | Despesas fora do prazo de elegibilidade                                         |  |  |  |  |  |  |  |  |  |
| х                          | Não        | Despesas sem efeito                                                             |  |  |  |  |  |  |  |  |  |
|                            |            |                                                                                 |  |  |  |  |  |  |  |  |  |

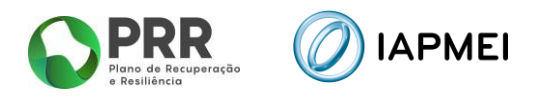

## 3. PREENCHIMENTO DO FORMULÁRIO DO PEDIDO DE PAGAMENTO

Após o acesso à Consola, o beneficiário inicializa um novo pedido de pagamento, ficando o formulário disponibilizado para preenchimento.

#### 3.1 BENEFICIÁRIO - PREENCHIMENTO

No separador **Beneficiário**, terá de identificar inicialmente se irá apresentar um pedido a título de reembolso <u>Intercalar</u> ou <u>Final</u>.

| Beneficiário | Declarações | Contratação pública Investime | nto Movimento: | s Custos Unitári | os Leasings | Beneficiários efetivos | Certificação |
|--------------|-------------|-------------------------------|----------------|------------------|-------------|------------------------|--------------|
| 1º pedido    | do copromo  | tor, a título de reembolso    | Intercalar     | Final            |             |                        |              |

Na secção *Contratação Pública*, o beneficiário deve selecionar se se encontra sujeito à disciplina de contratação pública e/ou se irá apresentar despesas enquadráveis ao abrigo da alínea a) e b) do n.º 1 do artigo 275º do CCP.

| Contratação pública                                                                                     |     |
|----------------------------------------------------------------------------------------------------|-----|
| A entidade beneficiária encontra-se sujeita à disciplina da contratação pública?     Sim     Não        |     |
| A entidade beneficiária tem despesas enquadráveis na alínea a) e b) do n.º 1 do artigo 275º do CCP? Sim | Não |

Na secção *Regime de IVA*, o beneficiário deve selecionar o campo no qual se enquadra: <u>Geral</u>, <u>Isento</u>, <u>Afetação real</u> e <u>Pro rata</u>.

| Regime de IV | Α      |               |          |  |
|--------------|--------|---------------|----------|--|
| Geral        | Isento | Afetação real | Pro rata |  |

Para os beneficiários que se enquadrem ao abrigo do Regime de IVA Pro rata, deve adicionar as diferentes taxas utilizando o botão: + Adicionar

| Regime de IVA |                          |                        |                                                  |
|---------------|--------------------------|------------------------|--------------------------------------------------|
| Geral Is      | ento Afetação real       | Pro rata               | Taxas Pro rata + Adicionar                       |
|               | Pro rata                 | ×                      | Nationam encontrados registos de Taxas Pro rata. |
|               | Ano<br>Taxa prevista (%) |                        |                                                  |
|               | Taxa real (%)            |                        |                                                  |
|               |                          | Sair sem gravar Gravar |                                                  |

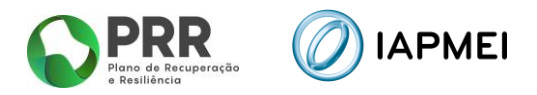

Para as entidades abrangidas pelo *Mecanismo de Recuperação de IVA* previstas no Decreto-Lei n.º 53-B/2021 e na Portaria n.º 135/2022, nas suas atuais redações, surge o campo para recolha de informação complementar.

| Declaro que me enquadro como Beneficiário do <u>mecanismo de recuperação de IVA</u> , previsto no Decreto-Lei n.º 53 B/2021 e na Portaria n.º 135/2022, nas suas atuais redações. 🥑 Sim 📃 Não                                                                                       |
|----------------------------------------------------------------------------------------------------|
| On dandos das faturas instantidos na página dos movimentos devems ser exatamenta iguais aos reportados na portar e batura, casos contribito pode não ser possível validar os documentos junto da Autoridado Tribularia e proceder ao membratos do NA suportado                      |
| Selecionar a Base Jurídica de suporte para elegibilidade do montante equivalente ao IVA:                                                                                                    |
| Decreto-Lei 53-Bi22021, de 23 de junho - artigo 16"                                                                                                    |
| Lei n* 24-D2022; de 30 de dezembro (OE 2023) - alíneas a) a gi do n.* 18 do artigo 8*                                                                                                    |
| Decreto-Lei nº 102023, de 8 de fevereiro - nº 3 do artigo 136º                                                                                                    |
| Autificação para enquadramento legal da elegibilidade ao montante equivalente ao IVA (nalone 1.00 asochere)                                                                                                    |
| Comprovelivo de Enquadramento de IVA<br>Escolher Fabelio Não foi escolhido nentum fabelio<br>Názimo 12008 juporas é premido i foienie mitorias PDF                                                                                                    |
| Declaro que o montante equivalente de IVA imputado ao PRR não é considerado para efeitos de dedução em quaisquer outros mecanismos de recuperação de IVA, nomeadamente ao abriço da legislação referida no nº 4, do artigo 2º da Portaria 135/2022, de VII-4, na sua atual redação. |

Na secção *Fundamentação de desvios de execução*, o beneficiário deve fundamentar, com um máximo de 2000 caracteres, os desvios na execução que possam ter ocorrido durante a execução do projeto.

Fundamentação de desvios de execução (opcional - máximo 2 000 caracteres)

## 3.2 DECLARAÇÕES - PREENCHIMENTO

No separador **Declarações**, antes da submissão do pedido de pagamento o beneficiário deverá assinalar nesta página, quais as condições aplicáveis ao seu projeto tendo em conta que:

- Se trata de uma declaração vinculativa;
- O não cumprimento de qualquer das condições abaixo indicadas é impeditivo da submissão do pedido de pagamento.

Na secção Condições especificas pré-pagamento, caso se aplique, o beneficiário deve apresentar os documentos que permitam comprovar o cumprimento das condicionantes pré-pagamento.

Caso selecione <u>Sim</u>, é obrigatório submeter um único ficheiro comprovativo do seu cumprimento.

| Condições especificas pré-pagamento                                                        |     |               |
|--------------------------------------------------------------------------------------------|-----|---------------|
| Anexo os documentos que permitem comprovar o cumprimento das condicionantes pré-pagamento. | Sim | Não aplicável |

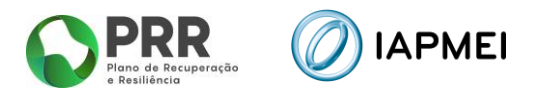

Na secção *Declarações de compromisso*, o beneficiário deve garantir o cumprimento de todas as declarações.

| Declarações de compromisso                                                                                                    |  |
|----------------------------------------------------------------------------------------------------|--|
| Declaro que formei conhecimento das condições e obrigações descritas na Norma de Pagamentos e que me encontro em condições de formalizar o Pedido agora apresentado.                                                  |  |
| Declaro que cumpro ou que me encontro em condições de cumprir todas as condições e obrigações contratuais constantes do termo de aceitação celebrado.                                                                 |  |
| Declaro que fodas as informações constantes neste Pedido são verdadeiras e de que não será omitida qualquer informação solicitada.                                                                                    |  |
| Declaro a conformidade da lista de despesas apresentadas e, que, as despesas declaradas e financiadas neste pedido de pagamento não foram, nem serão, apresentadas a outros apoios públicos.                          |  |
| Declaro que este Pedido está em conformidade com as disposições legais, nacionais e europeias, e regulamentares que lhe são aplicáveis.                                                                               |  |
| Declaro que o projeto teve data de inicio dos trabalhos após a data da candidatura, ou após a data de entrada no consórcio nos casos em que a entidade beneficiária integrou o mesmo após a submissão da candidatura. |  |
| Declaro que os mapas de despesas foram validados e certificados por ROC, REP ou CC, e anexada a respetiva Declaração de Despesa de Investimento devidamente rubricada pelo ROC, REP ou CC.                            |  |

Na secção *Publicitação*, o beneficiário deve validar que cumpre o definido o definido no Guia de Comunicação e Informação IAPMEI - PRR | Projetos em Consórcio e na Orientação Técnica nº 5/2021 da Estrutura de Missão Recuperar Portugal (EMRP).

| Publicitação                                                                                                    |  |
|----------------------------------------------------------------------------------------------------|--|
| Encontra-se assegurada publicitação do Apoio, de acordo com o definido na Orientação Técnica nº 5/2021 da EMRP. |  |
| Website.                                                                                                    |  |
|                                                                                                    |  |
| Cartaz:                                                                                                    |  |
| Escolher Ficheiro Não foi escolhido nenhum ficheiro Gravar ficheiro                                             |  |
| Maximo 7,90MB. (se fiver vários documentos, deverá comprimi-los num único documento)                            |  |

## 3.3 CONTRATAÇÃO PÚBLICA - PREENCHIMENTO

O preenchimento deste separador é obrigatório caso o beneficiário responda "Sim" a um ou a ambos os campos da secção *Contratação pública* no separador *Beneficiário*. Caso responda "Não" a ambas as questões, este separador fica disponível não sendo, no entanto, de caracter obrigatório.

O preenchimento dos dados neste separador <u>deve ser efetuado antes</u> de o beneficiário iniciar o preenchimento do *template* do *Mapa de movimentos*.

| Benefici  | ário Declaraç | cões Contratação pública     | Investimento | Movimentos | Leasings | Beneficiários efetivos | Indicadores   | Certificação |
|-----------|---------------|------------------------------|--------------|------------|----------|------------------------|---------------|--------------|
| Proced    | imentos de co | ntratação pública + Adiciona | r            |            |          |                        |               |              |
|           | N°            | Тіро                         |              | Valor €    | Data Dec | isäo Contratar         | Adjudicatário | Objeto       |
| $\otimes$ | 🕑 <u>1234</u> | Ajuste Direto - Regime Geral |              | 100,00     | 15       | -08-2023               | Teste_123     | Teste_123    |

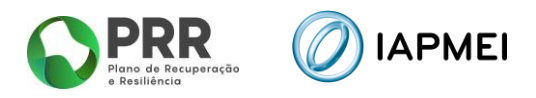

## 3.3.1 PROCEDIMENTO DE CONTRATAÇÃO PÚBLICA - PREENCHIMENTO

Para a introdução de cada procedimento, o beneficiário deve utilizar o botão + Adicionar e preencher a informação requerida na janela *Procedimento de contratação pública*.

| Procedimen                                                        | nto de contratação pública $	imes$                                       | Procedimento de contratação pública X                                                                                                    |
|-------------------------------------------------------------------|--------------------------------------------------------------------------|----------------------------------------------------------------------------------------------------|
| N° Aj<br>Tipo Aj<br>Valor (€)<br>Data de Decisão<br>Adjudicatário | 1<br>juste Direto - Regime Geral<br>o de Contratar (dd-mm-aaaa)<br>Teste | N°     1       Tipo     Ajuste Direto - Regime Geral       Valor (e)     (Selecionar)       Ajuste Direto - Regime Geral        Data de Dec     Ajuste Direto - Regime simplificado       Concurso Público     Concurso Público       Concurso Público urgente     Concurso Público por prévia qualificação       Procedimento de Negociação     Procedimento de Negociação       Este procedi     Parceria para a inovação       Objetiva     Conternocão exercida |
| Este procedimer<br>Objeto<br>Link da                              | Teste                                                                    | Consulta Prévia                                                                                                    |
| base.gov.pt                                                       | etivas-europeias/                                                        |                                                                                                    |

Nota: A Data de Decisão de Contratar não pode ser anterior à data da Candidatura.

## 3.4 INVESTIMENTO - VISUALIZAÇÃO

No separador *Investimentos*, consta o *Mapa de investimentos* a realizar durante a execução do projeto.

O campo <u>N.º de ordem</u>, apresentado na primeira coluna deste mapa, corresponde ao número a inserir na coluna <u>Nº de Ordem (mapa de investm)</u> no *Mapa de movimentos*.

O campo <u>Aprovado - Elegível</u> é campo automático que reflete a despesa aprovada.

Os campos <u>Realizado – Elegível</u> e <u>Realizado – Elegível certificado</u> são campos automáticos que refletem a execução acumulada do projeto reportada pelo beneficiário.

Estas colunas agregam os valores lançados nos Mapas de *Movimentos*.

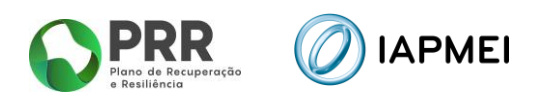

| Beneficiár | rio         | Declarações Contratação pública Investmento Movimentos Leasings Indicadores Certificação                                                                             |              |          |                         |
|------------|-------------|----------------------------------------------------------------------------------------------------|--------------|----------|-------------------------|
| Mapa de    | e invest    | imentos                                                                                                    |              |          |                         |
|            | <b>NI</b> 0 |                                                                                                    | Aprovado €   | Real     | izado €                 |
| ordem      | inv         | Rubrica                                                                                                    | Elegível     | Elegível | Elegível<br>certificado |
| 1          | 1           | ai) Construção de edificios ou instalações                                                                                                    | 1.815.000,00 | 0,00     | 0,00                    |
| 2          | 2           | aiii) Custos de aquisição de máquinas e equipamentos, custos diretamente atribuíveis para os colocar na localização e condições necessárias para o seu funcionamento | 600.900,00   | 0,00     | 0,00                    |
| 3          | 3           | alii) Custos de aquisição de máquinas e equipamentos, custos diretamente atribuíveis para os colocar na localização e condições necessárias para o seu funcionamento | 420.000,00   | 0,00     | 0,00                    |
| 4          | 4           | biv) Despesas com a intervenção de CC ou ROC                                                                                                    | 5.000,00     | 0,00     | 0,00                    |
| 5          | 5           | aiii) Custos de aquisição de máquinas e equipamentos, custos diretamente atribuíveis para os colocar na localização e condições necessárias para o seu funcionamento | 660.000,00   | 0,00     | 0,00                    |
| 6          | 6           | aiii) Custos de aquisição de máquinas e equipamentos, custos diretamente atribuíveis para os colocar na localização e condições necessárias para o seu funcionamento | 195.000,00   | 0,00     | 0,00                    |
| 7          | 7           | ali) Obras de adaptação                                                                                                    | 180.000,00   | 0,00     | 0,00                    |
| 8          | 8           | aiv) Equipamentos informáticos incluindo software necessário ao seu funcionamento                                                                                    | 13.000,00    | 0,00     | 0,00                    |
| 9          | 9           | aiv) Equipamentos informáticos incluindo software necessário ao seu funcionamento                                                                                    | 22.000,00    | 0,00     | 0,00                    |
| 10         | 10          | aiii) Custos de aquisição de máquinas e equipamentos, custos diretamente atribuíveis para os colocar na localização e condições necessárias para o seu funcionamento | 164.000,00   | 0,00     | 0,00                    |
| 11         | 11          | c) Outros custos de não RGIC (Auxilios de Minimis (Regulamento (UE) 2023/2831, de 13 de dezembro de 2023))                                                           | 90.750,00    | 0,00     | 0,00                    |
| 12         | 12          | c) Outros custos de não RGIC (Auxilios de Minimis (Regulamento (UE) 2023/2831, de 13 de dezembro de 2023))                                                           | 18.000,00    | 0,00     | 0,00                    |
| 13         | 13          | alii) Custos de aquisição de máquinas e equipamentos, custos diretamente atribuíveis para os colocar na localização e condições necessárias para o seu funcionamento | 290.000,00   | 0,00     | 0,00                    |
| 14         | 14          | ali) Obras de adaptação                                                                                                    | 65.000,00    | 0,00     | 0,00                    |
| 15         | 15          | aiii) Custos de aquisição de máquinas e equipamentos, custos diretamente atribuíveis para os colocar na localização e condições necessárias para o seu funcionamento | 155.000,00   | 0,00     | 0,00                    |
| Total      |             |                                                                                                    | 4.693.650,00 | 0,00     | 0,00                    |

## 3.5 MOVIMENTOS - PREENCHIMENTO

No separador Movimentos, estão presentes:

- os dados necessários à identificação de cada um dos documentos de suporte à despesa;
- a sua associação a cada uma das ações previstas no projeto (rubricas identificadas no Mapa de Investimentos);
- as despesas pagas e montantes considerados elegíveis.

<u>Nota</u>: Por forma a desmaterializar/simplificar o processo de apresentação de despesa no âmbito dos pedidos de pagamento, é disponibilizado neste separador uma nova forma para recolha dos dados das faturas, notas de crédito e notas de débito nacionais.

A recolha dos dados destes documentos de despesa passa a ser possível através do *QR Code* existente nos mesmos.

O preenchimento do Excel com recurso a este mecanismo assegura o reporte dos dados das faturas, notas de crédito e notas de débito exatamente como consta no portal e-Fatura.

Os dados das faturas, notas de crédito e notas de débito nacionais submetidas nos pedidos, são validadas de forma automática junto da Autoridade Tributária.

A utilização da nova funcionalidade reduz de forma substancial a probabilidade de devolução do mapa de despesas, em sede de validação.

## 3.5.1 IMPORTAÇÃO DE FATURAS, NOTAS DE CRÉDITO E DÉBITO

Neste campo é possível inserir faturas, notas de crédito e débito emitidas em território nacional, através do **QR Code** presente em cada documento.

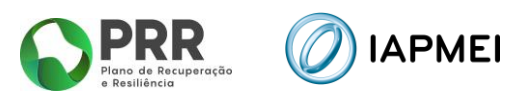

| → E necessario                                                                                                    | que os documentos/ fichei | ros estejam em formato PD | F, para leitura do código QR e    | inserção da despesa do Mapa de movimentos com a informação | ão lida                        |  |  |  |  |  |  |  |  |
|----------------------------------------------------------------------------------------------------|---------------------------|---------------------------|-----------------------------------|------------------------------------------------------------|--------------------------------|--|--|--|--|--|--|--|--|
| <ol> <li>so ficheiros importados ficam em processamento para leitura dos códigos QR</li> <li>após o processamento:         <ul> <li>os ficheiros ilos com sucesso serão adicionados ao mapa de movimentos para que possa preencher a restante informação (necessita fazer o download do template atualizado)</li> </ul> </li> </ol> |                           |                           |                                   |                                                            |                                |  |  |  |  |  |  |  |  |
|                                                                                                    |                           |                           |                                   |                                                            |                                |  |  |  |  |  |  |  |  |
|                                                                                                    |                           |                           |                                   |                                                            |                                |  |  |  |  |  |  |  |  |
| 0                                                                                                    |                           |                           | C Atualizar                       |                                                            |                                |  |  |  |  |  |  |  |  |
| <br>Em                                                                                                    | Processados               | Adicionados ao            | C <u>Atualizar</u>                | NZa fai analkida anakum faksia                             | (                              |  |  |  |  |  |  |  |  |
| Em<br>processamento                                                                                                    | Processados<br>com erros  | Adicionados ao movimentos | C Atualizar<br>Escolher Ficheiros | Não foi escolhido nenhum ficheiro                          | (Importar PDFs para processame |  |  |  |  |  |  |  |  |

Para a inserção da despesa é necessário que os documentos/ ficheiros estejam em formato PDF, para leitura do código QR e inserção da despesa do Mapa de movimentos com a informação lida.

A importação dos ficheiros pode ser efetuada com vários ficheiros em simultâneo, até um máximo de 100 Mb, utilizando o botão: Importar PDFs para processamento

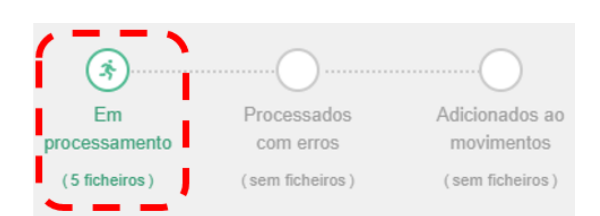

Após o processamento:

 Os ficheiros lidos com sucesso serão adicionados ao mapa de movimentos para que possa preencher a restante informação (necessita fazer o download do template atualizado);

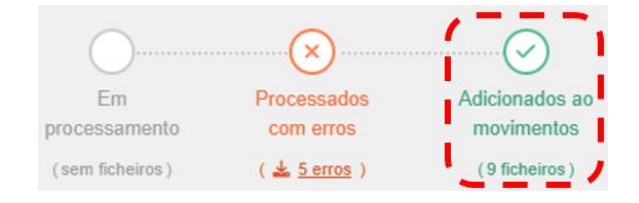

 Os ficheiros com erro serão ignorados (deverá perceber o problema utilizando o botão <u>serros</u> e importar um novo ficheiro PDF corrigido ou efetuar a inserção de forma manual no excel).

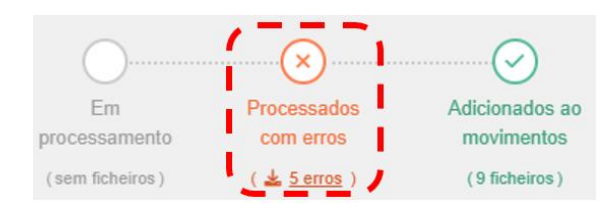

 Após a correção dos erros, conforme ponto anterior, poderá limpar os erros utilizando o botão (Limpar erros)

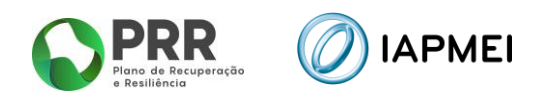

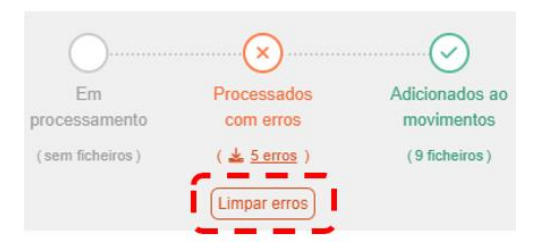

#### 3.5.2 MAPA DE MOVIMENTOS - PREENCHIMENTO DO TEMPLATE EM EXCEL

O *template* gerado neste separador através do botão <u>La Download do template</u> tem ligações com os dados carregados no *Campo 1 – QR Code* e, com o separador *Contratação pública*.

A inserção de despesa emitida por fornecedores estrangeiros é feita diretamente no *template* do excel.

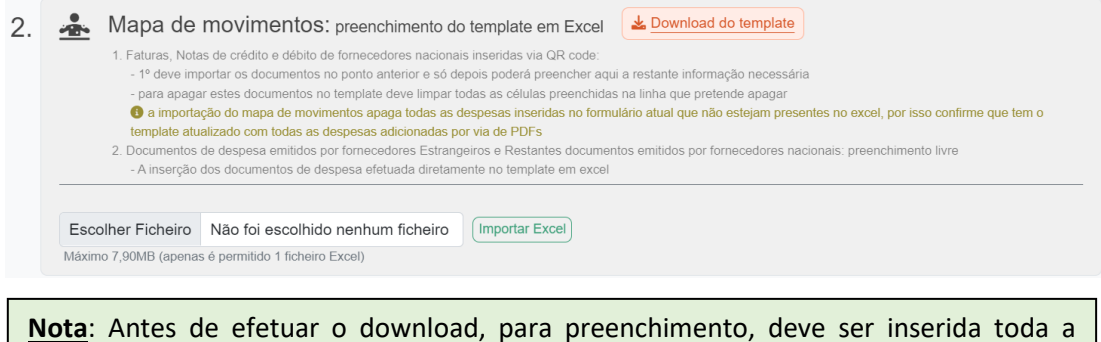

<u>Nota</u>: Antes de efetuar o download, para preenchimento, deve ser inserida toda a despesa conforme indicado no ponto anterior, assim como, todos os dados relativos aos contratos públicos, se aplicável.

No *template*, existem colunas de preenchimento, automático através de *QR Code*, de preenchimento livre e colunas cujo preenchimento é efetuado pela escolha das opções disponíveis.

|   | IAPMEI SPRR. Mapa de movimentos |                 |          |      |                        |     |      |      |      |           |       |       |              |          |           |            |       |      |         |        |       |                |          |         |
|---|---------------------------------|-----------------|----------|------|------------------------|-----|------|------|------|-----------|-------|-------|--------------|----------|-----------|------------|-------|------|---------|--------|-------|----------------|----------|---------|
|   |                                 | NIR ordom       | Contrato |      | Documento comprovativo |     |      |      |      |           |       |       |              |          |           |            |       | Flux | o finar | nceiro |       |                | Certifie | cação   |
|   | Nº Cpv                          | (mana investim) | contrato | Tine | Description            |     | Data | Dala | AUE  | Formandar | Valor | IVA   | Investimente | Floring  | IVA não   | Conta      | Forms | Dofa | Data    | Valor  | Valor | N <sup>8</sup> | S/N OI   | Eleg.   |
| ٢ | P                               | (mapa mvesum)   | publico  | про  | Descrição              | IN- | Data | Pais | INIF | Fomeceuor | total | total | investimento | ciegivei | dedutivel | SNC/SNC-AP | Forma | nei= | Data    | valui  | doc.  | PP             | 5/14 01  | certif. |
|   |                                 |                 |          |      |                        |     |      |      |      |           |       |       |              |          |           |            |       |      |         |        |       |                |          |         |
|   |                                 |                 |          |      |                        |     |      |      |      |           |       |       |              |          |           |            |       |      |         |        |       |                |          |         |
|   |                                 |                 |          |      |                        |     |      |      |      |           |       |       |              |          |           |            |       |      |         |        |       |                |          |         |
|   |                                 |                 |          |      |                        |     |      |      |      |           |       |       |              |          |           |            |       |      |         |        |       |                |          |         |
|   | -                               |                 |          |      |                        | -   |      |      | -    |           |       |       |              |          |           |            |       |      | -       |        |       |                |          |         |
|   | -                               |                 |          |      |                        | -   |      |      | -    |           |       |       |              |          |           |            |       |      | -       |        |       |                |          |         |
|   |                                 |                 |          |      |                        | -   |      |      | -    |           |       |       |              |          |           |            |       |      | -       |        | -     |                |          |         |

As colunas de preenchimento automático por QR Code (NIF Nacional), são:

- <u>Nº (Documento de Despesa);</u>
- <u>Data</u>;
- <u>País</u>;
- NIF;
- Valor Total;
- IVA Total.

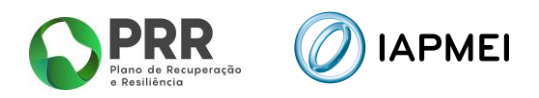

As colunas de preenchimento por escolha de opções são:

- <u>Nº ordem (mapa investim);</u>
- Contrato público;
- <u>Tipo;</u>
- País;
- Forma;
- <u>S/N</u>;
- <u>Obs</u>.

As restantes colunas são de preenchimento livre.

Todos os campos de uma linha devem ser preenchidos de forma sequencial.

O único campo de preenchimento automático não editável é o <u>№ PP</u> (número do pedido de pagamento) que corresponde ao pedido ativo no momento.

Para o preenchimento de cada um dos campos do *Mapa de movimentos,* são fornecidas instruções junto com o *excel* na folha *Instruções*.

| Campos            | Notas                                                                                                    |
|-------------------|----------------------------------------------------------------------------------------------------|
|                   | ${\sf N}^{ m o}$ do formulário de pedido de pagamento em que o documento foi inserido:                                       |
| Nº PP             | Por favor, não preencha nem altere esta coluna (preenchimento automático pelo sistema)                                       |
|                   | № do comprovante:                                                                                                    |
| Nº Cpv            | Nº sequencial associado a um único documento comprovativo de despesa                                                         |
| Nº ordem          | № de ordem:                                                                                                    |
| (mapa investim)   | Identificador do investimento a que se refere a despesa (consultar o mapa de investimento)                                   |
|                   | № do procedimento de contratação pública:                                                                                    |
| Contrato público  | inserir, se aplicável, nº do procedimento identificado na pág. Contratação pública                                           |
|                   | Tipo de documento:                                                                                                    |
| Tipo              | Selecione uma das opções disponíveis                                                                                         |
| Descrição         | Descrição do detalhe do movimento/documento                                                                                  |
| Nº                | № do documento de despesa                                                                                                    |
| Data              | Data da emissão do documento (formato dd-mm-aaaa)                                                                            |
|                   | País do fornecedor:                                                                                                    |
| País              | Selecione uma das opções disponíveis                                                                                         |
| NIF               | NIF do fornecedor                                                                                                    |
| Fornecedor        | Designação do fornecedor                                                                                                    |
| Valor total       | Valor total do documento comprovativo (fatura ou documento equivalente), incluindo IVA                                       |
| IVA total         | Valor total do IVA do documento comprovativo.                                                                                |
| Investimento      | Valor do documento comprovativo (total ou parcial) imputado ao projeto. Valor líquido de IVA                                 |
| Elegível          | Valor do Investimento, ajustado quando aplicável, de acordo com os limites de elegibilidade. Valor líquido de IVA            |
|                   | Valor do IVA não dedutível relativo ao valor do Elegível.                                                                    |
|                   | Preenchimento obrigatório caso se enquadre como Beneficiário do mecanismo de recuperação de IVA, previsto no Decreto-Lei n.º |
|                   | 53-B/2021 e na Portaria n.º 135/2022.                                                                                        |
| IVA não dedutivel | Nas despesas em que não existe IVA não dedutível deverá ser preenchido com valor "0".                                        |
| Conta SNC/SNC-AP  | Conta SNC/SNC-AP                                                                                                    |
|                   | Forma de Pagamento:                                                                                                    |
| Forma             | Selecione uma das opções disponíveis                                                                                         |
| Refª              | Referência do documento                                                                                                    |
| Data              | Data da emissão do documento (formato dd-mm-aaaa)                                                                            |
| Valor             | Valor pago associado à despesa imputada                                                                                      |
| Valor doc.        | Valor global do documento de pagamento                                                                                       |
|                   | № do formulário de pedido de pagamento em que o documento foi certificado:                                                   |
| Nº PP             | Não editável - preenchimento automático                                                                                      |
|                   | Se o documento foi certificado:                                                                                              |
|                   | Sim - foi certificado (documento indicado como válido)                                                                       |
|                   | Não - foi não certificado (documento dado como inválido)                                                                     |
| S/N               | vazio - ainda não foi entregue para certificação                                                                             |
|                   | Observações:                                                                                                    |
| Obs               | Selecione uma das opções disponíveis                                                                                         |
| Eleg. certif.     | Valor do campo Elegível, ajustado quando aplicável, de acordo com a certificação do ROC/CC/REP                               |

## 3.5.2.1 EXEMPLOS DE PREENCHIMENTO

#### Exemplo 1

Fatura imputada a um único Nº de ordem, apenas com um documento de quitação associado:

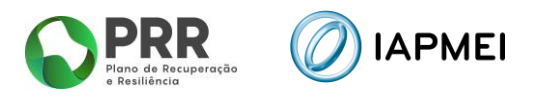

|                   | Ø         |                                            |                                   | Ma     | Mapa de movimentos |     |            |          |           |                                  |                |              |              |          |                      |                     |               |           |                      |             |            |  |
|-------------------|-----------|--------------------------------------------|-----------------------------------|--------|--------------------|-----|------------|----------|-----------|----------------------------------|----------------|--------------|--------------|----------|----------------------|---------------------|---------------|-----------|----------------------|-------------|------------|--|
| N <sup>e</sup> pp | Nº<br>Cpv | Nº ordem<br>(mapa investim)                | Contrato público                  | Тіро   | Descrição          | Nº  | Data       | País     | NIF       | Documento comprova<br>Fornecedor | Valor<br>total | IVA<br>total | Investimento | Elegivel | IVA não<br>dedutivel | Conta<br>SNC/SNC-AP | Forma         | F<br>Ref≇ | luxo finance<br>Data | ro<br>Valor | Valor doc. |  |
|                   | 1         | 1 / ai) Construção de edifícios ou instala | 123 - Ajuste Direto - Regime Gera | Fatura | Maquina Teste_123  | 122 | 02-01-2024 | Portugal | 123456789 | Fornecedor Teste_123             | 123,00         | 23,00        | 100,00       | 100,00   | 0,00                 | 421                 | Transferência | 123       | 02-01-2024           | 123,00      | 123,00     |  |

## **Exemplo 2**

Fatura imputada a um único Nº de ordem, com vários documentos de quitação associados:

|       | Ø                                                    |                                                                                          |                                                                          | Ma              | pa de movi                | ime | entos      |          |           |                                 |                         |              |              |          |                      |                     |                                |            |                          |                  |                  |
|-------|------------------------------------------------------|------------------------------------------------------------------------------------------|--------------------------------------------------------------------------|-----------------|---------------------------|-----|------------|----------|-----------|---------------------------------|-------------------------|--------------|--------------|----------|----------------------|---------------------|--------------------------------|------------|--------------------------|------------------|------------------|
| Nº PP | P № Cpv N¥ ordem Contrato público<br>(mapa investim) |                                                                                          |                                                                          | Тіро            | Descrição                 | N2  | Data       | País     | NIF       | Documento comprov<br>Fornecedor | Valor<br>Valor<br>total | IVA<br>total | Investimento | Elegível | IVA não<br>dedutivel | Conta<br>SNC/SNC-AP | Forma                          | Refa       | luxo finano<br>Data      | eiro<br>Valor    | Valor doc.       |
|       | 1                                                    | 1 / ai) Construção de edifícios ou instala<br>1 / ai) Construção de edifícios ou instala | 123 - Ajuste Direto - Regime Geral<br>123 - Ajuste Direto - Regime Geral | Fatura<br>Pagam | Maquina Teste_123<br>ento | 122 | 02-01-2024 | Portugal | 123456789 | Fornecedor Teste_123            | 369,00                  | 69,00        | 300,00       | 300,00   | 0,00                 | 421                 | Transferência<br>Transferência | 123<br>456 | 02-01-2024<br>02-02-2024 | 200,00<br>169,00 | 200,00<br>169,00 |

#### **Exemplo 3**

Fatura imputada a vários nº de ordem, apenas com um documento de quitação associado:

|       |                    |                                                                                                    |                                                                          |                  | Mapa de movimentos                       |            |                          |                      |                        |                              |                        |                  |                |              |          |                      |                     |                                |            |                          |                  |                  |
|-------|--------------------|----------------------------------------------------------------------------------------------------|--------------------------------------------------------------------------|------------------|------------------------------------------|------------|--------------------------|----------------------|------------------------|------------------------------|------------------------|------------------|----------------|--------------|----------|----------------------|---------------------|--------------------------------|------------|--------------------------|------------------|------------------|
| N® PP | N <sup>®</sup> Cpv | N <sup>©</sup> Cpv N <sup>®</sup> ordem Contrato público<br>(mapa investim)                                      |                                                                          |                  | Descrição                                | Nº         | Data                     | Pais                 | NIF                    | Documento<br>Fornecedo       | r comprov              | Valor<br>total   | IVA<br>total   | Investimento | Elegivel | IVA não<br>dedutivel | Conta<br>SNC/SNC-AP | Forma                          | Refa       | luxo financ<br>Data      | eiro<br>Valor    | Valor doc.       |
|       | 1                  | <ol> <li>1 / ai) Construção de edifícios ou instala</li> <li>2 / aiii) Custos de aquisição de máquina</li> </ol> | 123 - Ajuste Direto - Regime Geral<br>123 - Ajuste Direto - Regime Geral | Fatura<br>Fatura | Maquina Teste_123<br>Acessório Teste_123 | 122<br>122 | 02-01-2024<br>02-01-2024 | Portugal<br>Portugal | 123456789<br>123456789 | Fornecedor 1<br>Fornecedor 1 | Teste_123<br>Teste_123 | 123,00<br>123,00 | 23,00<br>23,00 | 100,00       | 100,00   | 0,00                 | 421 422             | Transferência<br>Transferência | 123<br>123 | 02-01-2024<br>02-01-2024 | 123,00<br>123,00 | 123,00<br>123,00 |

## **Exemplo 4**

Nota de crédito:

|       | Ø                  | IAPMEI 💊 PRR                                 |                                    | Mapa o                 | le movim         | ent  | os         |          |            |                 |         |              |          |                  |            |       |               |      |            |            |           |
|-------|--------------------|----------------------------------------------|------------------------------------|------------------------|------------------|------|------------|----------|------------|-----------------|---------|--------------|----------|------------------|------------|-------|---------------|------|------------|------------|-----------|
|       |                    | All surfaces                                 |                                    | Documento comprovativo |                  |      |            |          |            |                 |         |              |          | Fluxo financeiro |            |       |               |      |            |            |           |
| N# PP | N <sup>®</sup> Cpv | Nº ordem Contrato público<br>(mapa investim) | Contrato público                   |                        | Description      |      | 0.44       | Dela.    |            |                 | Valor   | IVA          |          | et a strat       | IVA não    | Conta |               | 0(0  | 0.44       | Malaa      | Malas das |
|       |                    |                                              | Тіро                               | Descrição              | No.              | Data | Pais       | NIP      | Fornecedor | total           | total   | investimento | ciegivei | dedutivel        | SNC/SNC-AP | Forma | Nert          | Data | valor      | valor doc. |           |
|       | 1                  | 1 / ai) Construção de edifícios ou instala   | 123 - Ajuste Direto - Regime Geral | Nota de Crédit         | Devolução Maquir | 124  | 02-02-2024 | Portugal | 123456789  | Fornecedor Test | -123,00 | -23,00       | -100,00  | -100,00          | 0,00       | 421   | Transferência | 123  | 02-02-2024 | -123,00    | -123,00   |
|       |                    |                                              |                                    |                        |                  |      |            |          |            |                 |         |              |          |                  |            |       |               |      |            |            |           |
|       |                    |                                              |                                    |                        |                  |      |            |          |            |                 |         |              |          |                  |            |       |               |      |            |            |           |

#### Exemplo 5

Lançamento de custos salariais:

|      |        |                                                  | Mapa de r              | novimento            | S                  |        |            |          |           |                  |                |              |              |          |                          |                     |                 |                      |            |          |            |
|------|--------|--------------------------------------------------|------------------------|----------------------|--------------------|--------|------------|----------|-----------|------------------|----------------|--------------|--------------|----------|--------------------------|---------------------|-----------------|----------------------|------------|----------|------------|
|      |        |                                                  |                        |                      |                    |        |            | 1        | Document  | o comprovativo   |                |              |              |          |                          |                     |                 | Fluxo                | financeiro |          |            |
| Nepp | Nº Cpv | Nº ordem<br>(mapa investim)                      | Contrato público       | Tipo                 | Descrição          | Nº     | Data       | País     | NIF       | Fornecedor       | Valor<br>total | IVA<br>total | Investimento | Elegivel | IVA não<br>dedutive<br>I | Conta<br>SNC/SNC-AF | Forma           | Ref#                 | Data       | Valor    | Valor doc. |
|      | 1      | 3 / Custos funcionamento / I. Custos com recurso | os humanos necessários | Vencimento           | Vencimento Janeiro | RV01   | 31-01-2024 | Portugal | 123456789 | Colaborador_1    | 2 200,00       | 0,00         | 2 200,00     | 2 000,00 | 0,00                     | 63.                 | 2 Transferência | Pag Colaborador_1    | 31-01-2024 | 1 180,00 | 1 400,00   |
|      | 1      | 3 / Custos funcionamento / I. Custos com recurso | os humanos necessários | Pagamento            |                    |        |            |          |           |                  |                |              |              |          |                          |                     | Transferência   | Pag IRS_1            | 15-02-2024 | 600,00   | 600,00     |
|      | 1      | 3 / Custos funcionamento / I. Custos com recurso | os humanos necessários | Pagamento            |                    |        |            |          |           |                  |                |              |              |          |                          |                     | Transferència   | Pag SS_1             | 20-02-2024 | 220,00   | 220,00     |
|      | 2      | 3 / Custos funcionamento / i. Custos com recurso | os humanos necessários | Seg social (empresa) | Vencimento Janeiro | \$\$01 | 20-02-2024 | Portugal | 123456789 | Segurança Social | 475,00         | 0,00         | 475,00       | 475,00   | 0,00                     | 63                  | 5 Transferència | Pag SS_Enc Patronais | 20-02-2024 | 475,00   | 475,00     |

## 3.5.2.2 IMPORTAÇÃO PARA VALIDAÇÃO MAPA DE MOVIMENTOS

Após o preenchimento do Mapa de Movimentos, o beneficiário deve realizar a importação do ficheiro, utilizando o botão <u>Escolher Ficheiro</u> e posteriormente o botão <u>Importar Excel</u>

Após a importação do ficheiro, a Consola IAPMEI Incentivo PRR irá realizar em dois momentos diferentes validações à submissão do Mapa de Movimentos.

| Validação   | do template pr | reenchido |                       |                                   |                |
|-------------|----------------|-----------|-----------------------|-----------------------------------|----------------|
| Ø—          |                | -?        | Escolher Ficheiro     | Não foi escolhido nenhum ficheiro | Importar Excel |
| 🛓 Importado | C Em validação | Validado  | Máximo 7,90MB (apenas | s é permitido 1 ficheiro Excel)   |                |

Numa primeira fase, esta validação verifica se existem campos em branco, erros de preenchimento simples, etc.

Caso existam alguns erros no preenchimento do *template*, estes serão apresentados ao beneficiário linha a linha.

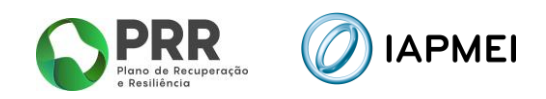

| Mensagem                                                  | × |
|-----------------------------------------------------------|---|
| Verifique os erros                                        |   |
| linha 5                                                   |   |
| Documento comprovativo - Tipo : Preenchimento obrigatório | _ |
| Documento comprovativo - País : Preenchimento obrigatório |   |
| Documento comprovativo - NIF : Preenchimento obrigatório  |   |

A visualização do estado de importação do ficheiro permanece no estado de Rejeitado, quanto houve erros no preenchimento do template.

| Validação do te | mplate preenchido  |
|-----------------|--------------------|
|                 | X                  |
| 🛓 Importado     | Q <u>Rejeitado</u> |

O beneficiário pode efetuar o download do ficheiro que foi importando para verificação através do botão: 🛃 Importado

Pode ainda verificar todos os erros de preenchimento do Mapa através do botão: **Q** <u>Rejeitado</u>

| Lista de erros na importação dos movimentos |                               |                           |  |  |  |  |  |
|---------------------------------------------|-------------------------------|---------------------------|--|--|--|--|--|
| Título                                      | Campo                         | Mensagem                  |  |  |  |  |  |
| linha 5                                     | Documento comprovativo - Tipo | Preenchimento obrigatório |  |  |  |  |  |
| linha 5                                     | Documento comprovativo - País | Preenchimento obrigatório |  |  |  |  |  |
| linha 5                                     | Documento comprovativo - NIF  | Preenchimento obrigatório |  |  |  |  |  |

Após todos os erros terem sido devidamente corrigidos, o beneficiário deve importar de novo o ficheiro Mapa de Movimentos.

Caso não existam erros o estado de importação do ficheiro passa para Importado Em Validação.

Numa segunda fase, que pode ser mais demorada em função da quantidade de informação reportada, o Mapa de Movimentos será validado para submissão.

| Validação d | lo template p | reenchido            | Validação d            | do template p | oreenchido |
|-------------|---------------|----------------------|------------------------|---------------|------------|
| Limportado  | Em validação  | <b>?</b><br>Validado | ∠<br><u> Importado</u> | Em validação  | Validado   |

## 3.5.3 VERIFICAÇÃO AUTOMÁTICA NO PORTAL DO E-FATURA

Após a validação do Mapa de Movimentos, os documentos de despesa (faturas, notas de crédito, notas de débito e recibos verdes) que constam no mapa vão ser verificados automaticamente no Portal e-fatura (campo 3), sendo expectável que a validação possa

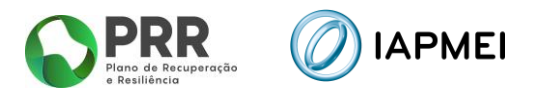

<u>demorar 48h</u>, em média, embora possam existir casos em que o processo de validação pode demorar mais tempo.

Verificação automática no portal do e-fatura: Fatura, Notas de crédito, Notas de débito e Recibos verdes 3. Os documentos emitidos por fornecedores nacionais (Fatura. Notas de crédito. Notas de débito e Recibos verdes), presentes no Mapa de movimentos atual. necessitam estar registados no portal do e-fatura e a sua informação necessita estar em concordância com o Mapa de movimentos → Os comprovativos que não sejam validados não poderão ser reportados no pedido de pagamento atual. Documentos inválidos não são validados novamente (se pretende que 1 documento seja novamente validado, deve voltar a importar o Excel completo do Mapa de movimentos) Exemplos de documentos inválidos - documentos incorretamente preenchidos no mapa de movimentos (não concordância com a informação registada no e-fatura) - documentos não registados no e-fatura - documentos registados no e-fatura mas anulados → Em média, é expectável que a validação possa demorar 48h (embora possam existir casos em que pode demorar mais tempo). Assim, caso tenha um prazo limite para apresentação do pedido de pagamento, aconselha-se que importe o Excel do Mapa de movimentos com a antecedência necessária de modo a não comprometer o cumprimento do prazo de entrega. C Atualizar (?)-----() Em validação Válidos Inválidos ( 🛓 <u>3 ficheiros</u> )

Para acompanhar a evolução do processo de validação encontra-se disponível, neste ponto, um gráfico com a indicação do número de documentos que se encontram em cada um dos estados, com possibilidade efetuar o de download de um Excel com a indicação dos documentos de cada situação.

Existem 3 situações de validação:

- Em validação aguarda resposta do e-fatura;
- Válidos documento aceite pelo e-fatura
- Inválidos documento rejeitado pelo e-fatura.

Para efetuar a submissão do Pedido de pagamento, não podem constar no mapa de movimentos documentos de despesa considerados inválidos pelo portal e-fatura.

Após a remoção/correção dos documentos inválidos do mapa de movimentos, o beneficiário deve voltar a efetuar uma nova importação do Mapa de movimentos para validação (campo 2).

Só após todos os documentos de despesa constantes do mapa de movimentos serem considerados "Validos" pelo portal e-fatura será possível iniciar o processo de certificação do pedido.

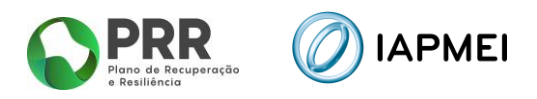

| 3. | Verificação automática no portal do e-fatura: Fatura, Notas de crédito, Notas de débito e Recibos verdes                                                                                                    |  |  |  |  |  |  |  |  |
|----|----------------------------------------------------------------------------------------------------|--|--|--|--|--|--|--|--|
|    | <ul> <li>Os documentos emitidos por fornecedores nacionais (Fatura, Notas de crédito, Notas de débito e Recibos verdes), presentes no Mapa de movimentos atual, necessitam estar registados no portal do e-fatura e a sua informação necessita estar em concordância com o Mapa de movimentos</li> <li>Os comprovativos que não sejam validados não poderão ser reportados no pedido de pagamento atual.</li> </ul> |  |  |  |  |  |  |  |  |
|    | Documentos inválidos não são validados novamente (se pretende que 1 documento seja novamente validado, deve voltar a importar o Excel completo do<br>Mapa de movimentos)                                                                                                    |  |  |  |  |  |  |  |  |
|    | Exemplos de documentos inválidos:                                                                                                    |  |  |  |  |  |  |  |  |
|    | <ul> <li>- documentos incorretamente preenchidos no mapa de movimentos (não concordância com a informação registada no e-fatura)</li> <li>- documentos não registados no e-fatura</li> </ul>                                                                                                    |  |  |  |  |  |  |  |  |
|    | - documentos registados no e-fatura mas anulados                                                                                                    |  |  |  |  |  |  |  |  |
|    | → Em média, é expectável que a validação possa demorar 48h (embora possam existir casos em que pode demorar mais tempo).                                                                                                    |  |  |  |  |  |  |  |  |
|    | Assim, caso tenha um prazo limite para apresentação do pedido de pagamento, aconseina-se que importe o Excei do Mapa de movimentos com a<br>antecedência necessária de modo a não comprometer o cumprimento do prazo de entrega.                                                                                                    |  |  |  |  |  |  |  |  |
|    |                                                                                                    |  |  |  |  |  |  |  |  |
|    | Atualizar                                                                                                    |  |  |  |  |  |  |  |  |
|    | Em validação Válidos Inválidos                                                                                                    |  |  |  |  |  |  |  |  |
|    | (sem ficheiros) (sem ficheiros) (🔽 <u>1 ficheiro</u> )                                                                                                    |  |  |  |  |  |  |  |  |
|    |                                                                                                    |  |  |  |  |  |  |  |  |
|    |                                                                                                    |  |  |  |  |  |  |  |  |
|    | $(\mathbf{\uparrow})$                                                                                                    |  |  |  |  |  |  |  |  |
|    | Copyright IAPMEI © 2022. Todos os direitos reservados                                                                                                    |  |  |  |  |  |  |  |  |
|    |                                                                                                    |  |  |  |  |  |  |  |  |

#### **3.6 LEASINGS - PREENCHIMENTO**

No separador *Leasings* o beneficiário tem a possibilidade de completar a informação no que respeita aos leasings.

A lista de leasing <u>é gerada automaticamente</u>, com a submissão de contratos de leasing no Mapa de movimentos no separador Movimentos.

| Bene | liciário | Declarações Contratação pública Investimento Movimentos Custos Unitários Leasings                               | Certifica | ;ão   |                  |                      |              |
|------|----------|----------------------------------------------------------------------------------------------------|-----------|-------|------------------|----------------------|--------------|
| Leas | ings     |                                                                                                    |           |       |                  |                      |              |
| PP   | Cpv      | Descritivo                                                                                                    | Elegível  | Pago  | Rendas vincendas | Última renda apoiada | Última renda |
| 1    | 3        | 🗹 i. Aguisição de equipamento, aguisição de software e infraestruturas essenciais ao funcionamento da Test Bed" | 44,44     | 44,44 |                  |                      |              |
|      |          |                                                                                                    |           |       |                  |                      |              |

Para completar a informação correspondente a cada um dos contratos de leasing, o beneficiário deve utilizar o botão:

| Leasing                                                                                 | ×                                            |
|-----------------------------------------------------------------------------------------|----------------------------------------------|
| PP 1 Cpv 3<br>i. Aquisição de equipamento, aquis<br>infraestruturas essenciais ao funci | sição de software e<br>onamento da Test Bed" |
| Valor elegível (€)                                                                      | 44,44                                        |
| Valor pago (€)                                                                          | 44,44                                        |
| Valor rendas vincendas (€)                                                              | 10                                           |
| Data da última renda apoiada (dd-mm-a                                                   | aaa) 08-03-2024                              |
| Data da última renda (dd-mm-aaaa)                                                       | 08-04-2024                                   |
|                                                                                         | Sair sem gravar Gravar                       |

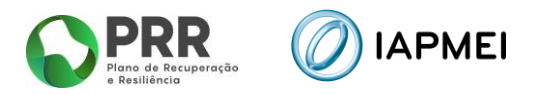

## 3.7 BENEFICIÁRIOS EFETIVOS

No separador *Beneficiário Efetivos* é preenchido a informação sobre os Fornecedores de Beneficiários Finais Públicos.

| Beneficiário Deo                          | clarações                                                                       | ontratação pública     | Investimento | vimentos         | I&DT Formação ativos                              | Leasings                     | Beneficiários efetivos | Certificação     |  |  |
|-------------------------------------------|---------------------------------------------------------------------------------|------------------------|--------------|------------------|---------------------------------------------------|------------------------------|------------------------|------------------|--|--|
| Mapa dos Benefi                           | Mapa dos Beneficiários Efetivos (fornecedores de beneficiários finais públicos) |                        |              |                  |                                                   |                              |                        |                  |  |  |
| Entidade fornecedora Beneficiário efetivo |                                                                                 |                        |              |                  |                                                   |                              |                        |                  |  |  |
| Ent                                       | tidade fornecedo                                                                | ra                     |              |                  | Beneficiário efe                                  | tivo                         |                        |                  |  |  |
| Ent                                       | tidade fornecedo<br>Nome                                                        | ra<br>País             | Código RCBE  | NIF              | Beneficiário efe<br>Data nascimento               | tivo<br>Nome próprio         | Apelidos               | País             |  |  |
| Ent<br>NIF<br>23456789                    | tidade fornecedor<br>Nome<br>Teste_123                                          | ra<br>País<br>Portugal | Código RCBE  | NIF<br>123456789 | Beneficiário efe<br>Data nascimento<br>31-12-1900 | tivo<br>Nome próprio<br>XPTO | Apelidos<br>OTPX       | País<br>Portugal |  |  |

Os dados que dizem respeito à Entidade Fornecedora, são gerados de forma automática através do Mapa de movimentos.

A informação sobre o beneficiário efetivo da entidade fornecedora deve ser introduzida clicando sobre o botão editar/NIF 23456789

#### 3.7.1 ENTIDADE FORNECEDORA NACIONAL COM NIF INDIVIDUAL

Para os fornecedores nacionais com NIF começados em 1, 2, 3 e 4, o preenchimento do campo RCBE e NIF não é necessário (a presente informação é opcional), os restantes campos são de preenchimento obrigatório.

| Entic        | dade forne             | ecedora      |              |          |              |   |                 | $\times$ |
|--------------|------------------------|--------------|--------------|----------|--------------|---|-----------------|----------|
| N            | I <b>F</b> - Designaçã | ão Social    |              |          |              |   |                 |          |
| Códig        | ORCBE (opcional)       |              |              |          |              |   |                 |          |
| <b>O</b> Lis | ta de Beneficiário     | s Efetivos 🗗 |              |          |              |   |                 |          |
|              | Data                   | NIF          | Nome próprio | Apelidos | País         |   | 1               |          |
|              | nascimento             | (opcional)   |              |          | (Selecionar) | ~ |                 |          |
|              |                        |              |              |          |              |   |                 |          |
|              |                        |              |              |          |              |   |                 |          |
|              |                        |              |              |          |              |   | Sair sem gravar | Gravar   |

## 3.7.2 ENTIDADE FORNECEDORA NACIONAL COM NIPC E INTERNACIONAL

Para os fornecedores nacionais com Número de Identificação de Pessoa Coletiva (NIPC) e para os fornecedores internacionais, são apresentadas duas opções de escolha:

- Identificação do(s) Beneficiário(s) Efetivo(s) o preenchimento do campo RCBE e NIF não é necessário (a presente informação é opcional), os restantes campos são de preenchimento obrigatório.
- A entidade enquadra-se numa das exceções previstas no Regime Jurídico do RCBE.

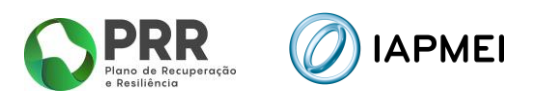

| Entidade fornecedora                                                |                                  |      | ×                      |
|---------------------------------------------------------------------|----------------------------------|------|------------------------|
| 500000000 - Teste_321                                               |                                  |      |                        |
| Escolha uma das opções:                                             |                                  |      |                        |
| <ol> <li>Identificação do(s) Beneficiário(s) efetivo(s):</li> </ol> |                                  |      |                        |
| Código RCBE                                                         |                                  |      |                        |
| Lista de Beneficiários Efetivos                                     |                                  |      |                        |
| Data NIF Nome próprio                                               | Apelidos                         | País |                        |
| 2. A entidade fornecedora enquadra-se numa das exceções pre         | vistas no Regime Jurídico do RCB | E:   |                        |
| Exceção (Selecionar)                                                |                                  |      | ~                      |
|                                                                     |                                  |      |                        |
|                                                                     |                                  |      | Sair sem gravar Gravar |

Caso o beneficiário selecione a <u>Opção 1</u> - Identificação do(s) Beneficiário(s) Efetivo(s), deve preencher os campos indicados, selecionando o botão 
para adicionar mais beneficiários efetivos.

| Entidade fornecedora                                                                          |          |              | ×               |  |  |
|-----------------------------------------------------------------------------------------------|----------|--------------|-----------------|--|--|
| 50000000 - Teste_321                                                                          |          |              |                 |  |  |
| Escolha uma das opções:                                                                       |          |              |                 |  |  |
| <ol> <li>Identificação do(s) Beneficiário(s) efetivo(s):</li> </ol>                           |          |              |                 |  |  |
| Código RCBE                                                                                   |          |              |                 |  |  |
| Lista de Beneficiários Efetivos                                                               |          |              |                 |  |  |
| Data NIF Nome próprio                                                                         | Apelidos | País         |                 |  |  |
|                                                                                               |          | (Selecionar) |                 |  |  |
| 2. A entidade fornecedora enquadra-se numa das exceções previstas no Regime Jurídico do RCBE: |          |              |                 |  |  |
| Exceção (Selecionar)                                                                          |          |              | ~               |  |  |
|                                                                                               |          |              |                 |  |  |
|                                                                                               |          |              | Sair som gravar |  |  |

Caso o beneficiário selecione a <u>Opção 2</u> - A entidade enquadra-se numa das exceções previstas no Regime Jurídico do RCBE, o beneficiário deve selecionar em qual das exceções consagradas no Regime Jurídico do RCBE a entidade fornecedora se enquadra.

| Entidade fornecedora                 |                                |                                  |      | ×                      |
|--------------------------------------|--------------------------------|----------------------------------|------|------------------------|
| 500000000 - Teste_321                |                                |                                  |      |                        |
| Escolha uma das opções:              |                                |                                  |      |                        |
| 1. 🗌 Identificação do(s) Beneficiári | io(s) efetivo(s):              |                                  |      |                        |
| Código RCBE                          |                                |                                  |      |                        |
| O Lista de Beneficiários Efetivos    |                                |                                  |      |                        |
| Data NIF<br>nascimento (opcional)    | Nome próprio                   | Apelidos                         | País |                        |
| 2. 🗹 A entidade fornecedora enqu     | adra-se numa das exceções prev | istas no Regime Jurídico do RCBE |      |                        |
| Exceção (Selecionar)                 |                                |                                  |      | ~                      |
|                                      |                                |                                  |      |                        |
|                                      |                                |                                  |      | Sair sem gravar Gravar |

Sendo as exceções previstas no Regime Jurídico do RCBE as seguintes:

- a) As missões diplomáticas e consulares, bem como os organismos internacionais de natureza pública reconhecidos ao abrigo de convénio internacional de que o Estado Português seja parte, instituídos ou com acordo sede em Portugal;
- b) Os serviços e as entidades dos subsetores da administração central, regional ou local do Estado;
- c) As entidades administrativas independentes, designadamente, as que têm funções de regulação da atividade económica dos setores privado, público e cooperativo, abrangidas pela Lei n.º 67/2013, de 28 de agosto, alterada pela Lei n.º 12/2017, de 2 de maio, bem como as que funcionam junto da Assembleia da República;

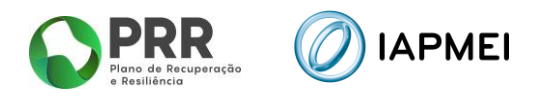

- d) O Banco de Portugal e a Entidade Reguladora para a Comunicação Social;
- e) As sociedades com ações admitidas à negociação em mercado regulamentado, sujeitas a requisitos de divulgação de informações consentâneos com o direito da União Europeia ou sujeitas a normas internacionais equivalentes, que garantam suficiente transparência das informações relativas à titularidade das ações;
- f) Os consórcios e os agrupamentos complementares de empresas;
- g) Os condomínios, quanto a edifícios ou a conjuntos de edifícios que se encontrem constituídos em propriedade horizontal.

O beneficiário pode ainda selecionar a opção: **Outra**, caso a entidade fornecedora se enquadre numa outra exceção que não uma das mencionadas anteriormente. Neste caso terá de justificar essa opção, <u>com o enquadramento legal da exceção</u>.

| Entidade fornecedora                                                |                                   |      | ×                      |
|---------------------------------------------------------------------|-----------------------------------|------|------------------------|
| 50000000 - Teste_321                                                |                                   |      |                        |
| Escolha uma das opções:                                             |                                   |      |                        |
| <ol> <li>Identificação do(s) Beneficiário(s) efetivo(s):</li> </ol> |                                   |      |                        |
| Código RCBE                                                         |                                   |      |                        |
| Lista de Beneficiários Efetivos                                     |                                   |      |                        |
| Data NIF Nome próprio                                               | Apelidos                          | País |                        |
| 2. I A entidade fornecedora enquadra-se numa das exceções pre       | vistas no Regime Jurídico do RCBE | Ξ:   |                        |
| Exceção Outras                                                      |                                   |      | ~ )                    |
| Justificação                                                        |                                   |      |                        |
|                                                                     |                                   |      |                        |
|                                                                     |                                   |      | h                      |
|                                                                     |                                   |      |                        |
|                                                                     |                                   |      | Sair sem gravar Gravar |

#### 3.8 INDICADORES - PREENCHIMENTO

No separador *Indicadores* o beneficiário deverá inserir a informação relativamente à execução da operação.

| M Indicadores                                                                  |         |                           |              |                    |  |  |
|--------------------------------------------------------------------------------|---------|---------------------------|--------------|--------------------|--|--|
| Designação                                                                     | Unidade | Referencial<br>de partida | Meta atingir | Valor<br>Alcançado |  |  |
| Nivel de valor acrescentado                                                    | %       | 1,00                      | 30,00        |                    |  |  |
| Redução de importações                                                         | %       |                           | 0,00         |                    |  |  |
| Nível de volume de negócio                                                     | Euros   |                           | 5.606.121,00 |                    |  |  |
| Valorização económica da inovação                                              | Número  |                           | 2,00         |                    |  |  |
| Incorporação de energias renováveis                                            | %       |                           | 221,38       |                    |  |  |
| Redução da dependência de energia fóssil                                       | %       |                           | 25,00        |                    |  |  |
| Incorporação de materiais reciclados/reutilizados em processos ou equipamentos | %       |                           | 95,00        |                    |  |  |
| (mkomo 2 000 caracteres)                                                       |         |                           |              |                    |  |  |
| Evidônaise                                                                     |         |                           |              |                    |  |  |

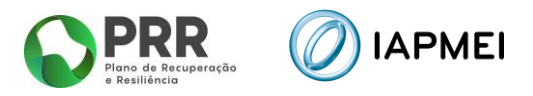

O "Valor Alcançado" do quadro dos Indicadores estará editável em todos os Pedidos de Pagamento, sendo que em cada Pedido de Pagamento estará disponível com os valores do Pedido de Pagamento anterior.

No campo "Fundamentação dos desvios" o beneficiário deverá preencher com informação que entenda ser relevante de forma a explicar os desvios que existiram em relação ao valor alcançado.

No campo "Evidências", o beneficiário deverá importar documentos que comprovem a execução dos Indicadores.

| Evidências                         |                                      |                       |  |  |
|------------------------------------|--------------------------------------|-----------------------|--|--|
| Submissão de evidências -          | Relatórios, Atas, Cronogramas, Fotos |                       |  |  |
| Escolher Ficheiro<br>Máximo 7,90MB | Não foi escolhido nenhum ficheiro    | Gravar nova evidência |  |  |
| Apagar 🛃 Teste 1.docx              |                                      |                       |  |  |
| Apagar) 🛓 Teste 2.xlsx             |                                      |                       |  |  |
| Apagar) 🛓 Teste 3.pdf              |                                      |                       |  |  |
| Apagar) 🛓 Teste 4.zip              |                                      |                       |  |  |

#### 3.9 CERTIFICAÇÃO - PREENCHIMENTO

No separador *Certificação* o beneficiário preenche a informação sobre <u>Certificação de Despesa</u> e sobre a entidade responsável pela mesma:

Revisor Oficial de Contas (ROC);

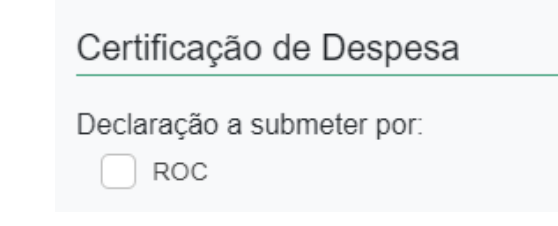

Na secção <u>Observações</u> são apresentadas 5 referências "tipo" de despesa **Não Certificada** que estão disponíveis nos Mapas de Movimentos.

| Obse | ervações | + Adiciona | ar                                       |
|------|----------|------------|------------------------------------------|
|      | ID       | S/N        | Descrição                                |
|      | а        | Não        | Despesas indevidamente documentadas      |
|      | b        | Não        | Documentos incorretamente contabilizados |
|      | С        | Não        | Despesas não previstas no projeto        |
|      | d        | Não        | Despesas fora do prazo de elegibilidade  |
|      | х        | Não        | Despesas sem efeito                      |
|      |          |            |                                          |

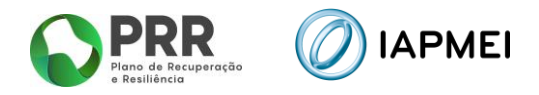

Podem ser adicionadas mais referências utilizando o botão + Adicionar e preenchendo na janela a informação para acrescer referências aos mapas de despesas.

| Observa   | ções         | ×                      |
|-----------|--------------|------------------------|
| ID        |              |                        |
| S/N       | (Selecionar) | ~                      |
| Descrição |              | h                      |
|           |              | Sair sem gravar Gravar |

Após a introdução de nova referência na secção Observações esta irá ser adicionada à listagem no Mapa de Movimentos.

| Observações + Adicionar |       |                                          |  |  |
|-------------------------|-------|------------------------------------------|--|--|
| ID                      | S/N   | Descrição                                |  |  |
| а                       | Não   | Despesas indevidamente documentadas      |  |  |
| b                       | Não   | Documentos incorretamente contabilizados |  |  |
| С                       | Não   | Despesas não previstas no projeto        |  |  |
| d                       | Não   | Despesas fora do prazo de elegibilidade  |  |  |
| х                       | Não   | Despesas sem efeito                      |  |  |
| 🗵 🗹 🖉                   | a Sim | Teste_123                                |  |  |
| 🗵 🗹 🖉                   | b Não | Teste_123                                |  |  |

<u>Nota</u>: Se adicionar nova referência de certificação nesta secção, esta só ficará visível no Mapa de Movimentos, quando efetuar novo *download* de *template* dos referidos Mapas de Despesas.

Após preenchimento da informação o beneficiário pode obter uma minuta de Declaração por assinar, utilizando o botão: <a href="https://www.estimation.org">Declaração por assinar</a>

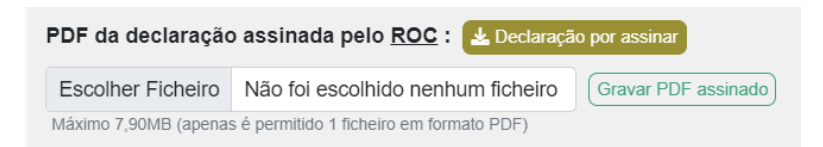

Para a submissão da Declaração de Certificação e do Mapa de Movimentos assinados o beneficiário deve importar o documento utilizando o botão: Gravar PDF assinado

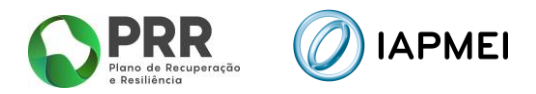

## 4. SUBMISSÃO DO PEDIDO DE PAGAMENTO

A submissão do Pedido de Pagamento do projeto, é efetuada pelo beneficiário, através do botão: Enviar para submissão

| Pedido           | de Pagamento - Formulário nº 1 🗸                     |
|------------------|------------------------------------------------------|
| estado<br>Em pre | eenchimento 👌 Enviar para submissão                  |
|                  | Formulário nº 1<br>Reembolso Intercalar<br>Submetido |
|                  | <b>₩</b> Submetido em 23-10-2023                     |

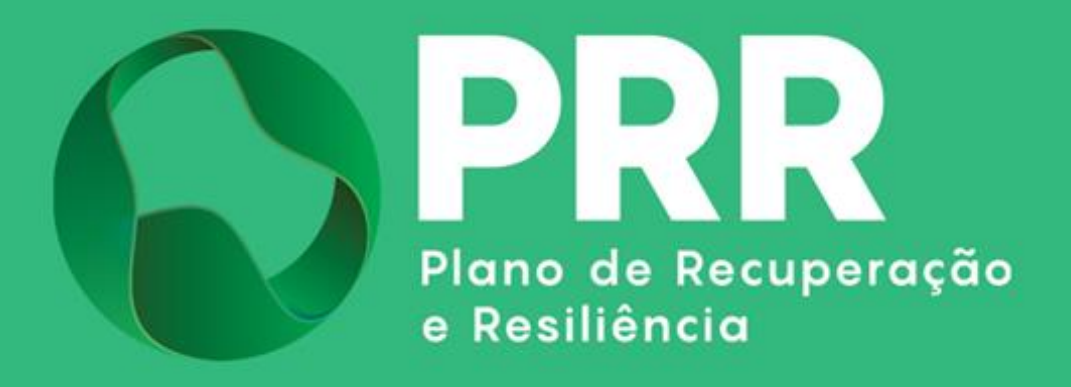

IAPMEI - Agência para a Competitividade e Inovação www.iapmei.pt